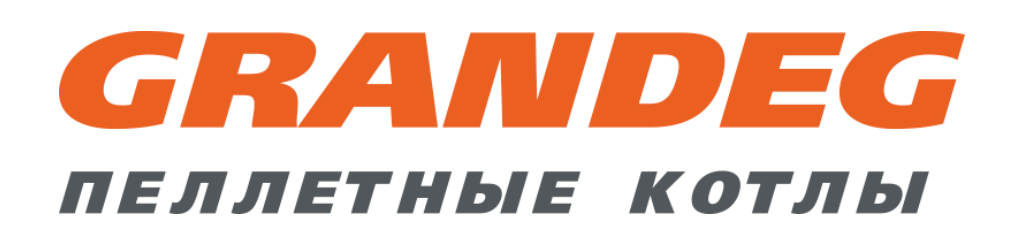

Техническое описание системы управления водогрейного котла

"GRANDEG"

(Turbo Base, Turbo Cascade, Turbo Air, Eco Base, Eco Cascade, Eco+ Base, Eco+ Cascade)

(Версия 1.92)

# Содержание

| Введение                                                                                            | 3  |
|----------------------------------------------------------------------------------------------------|----|
| Главный экран (описание)                                                                            | 4  |
| Экран "Котел – Управление" (описание)                                                               | 6  |
| Экран "Настройки – Температура" (описание)                                                          | 11 |
| Экран "Системные данные" (описание)                                                                 | 12 |
| Экран "Аварии" (описание)                                                                           | 13 |
| Экран "История аварий" (описание)                                                                   | 14 |
| Список аварийных сообщений котла и способы их устранения                                            | 15 |
| Список аварийных сообщений систем отопления, вспомогательных систем и способы их<br>устранения      | 18 |
| Список предупредительных сообщений котла и способы их устранения                                    | 23 |
| Список предупредительных сообщений систем отопления, вспомогательных систем и способы их устранения | 25 |
| Экран "История данных - Котел" (описание)                                                           | 33 |
| Экран "История данных - Кислород" (описание)                                                        | 34 |
| Экран "История данных – Т котла" (описание)                                                         | 35 |
| Экран "Выбор режима Дома / Вне дома" (описание)                                                     | 36 |
| Экран "Настройки - График" (описание)                                                               | 38 |
| Экран "Каскад" (описание)                                                                           | 39 |
| Экран "Настройки - Каскад" (описание)                                                               | 41 |
| Экран "Система рециркуляции воды котла" (описание)                                                  | 42 |
| Экран "Система Отопления 1" (описание)                                                              | 43 |
| Экран "Система горячей воды" (описание)                                                             | 45 |
| Экран "Рециркуляционный насос горячей воды" (описание)                                              | 46 |
| Экран "Система теплобака" (описание)                                                                | 48 |
| Процесс работы котла                                                                                | 49 |

#### Введение

Система управления водогрейного котла (СУВК) основана на применении программируемого логического контроллера (ПЛК) и панели управления с сенсорным экраном. СУВК объединяет оборудование котла и связанные с ним системы для осуществления функций управления, контроля и отображения на панели управления с визуализацией получаемой информации.

Управление котлом осуществляется совместно оператором и ПЛК. Когда все элементы СУВК работают в нормальном состоянии (аварийные ситуации отсутствуют) котел работает самостоятельно, в соответствии с установленными параметрами и вмешательство оператора не требуется. При возникновении аварийных ситуаций или предпосылок к ним, СУВК оценивает уровень их опасности, производит соответствующие действия и сообщает о необходимости вмешательства оператора.

Настройка и управление СУВК осуществляется с помощью панели управления с сенсорным экраном. Все действия в панели управления производятся прикосновением пальца руки или стилуса к соответствующим областям на экране сенсорной панели.

При включении СУВК (подаче питания) панель управления загружает главный экран.

#### Информация:

 дополнительно к СУВК возможно подключить GSM модем для получения информации о текущем состоянии котла на мобильный телефон в виде SMS сообщений (наличие аварийных и предупредительных сообщений СУВК) и отправки с мобильного телефона запроса в виде SMS сообщения об общем состоянии котла.

<u>Примечание: необходима активная SIM-карта для отсылки и приёма SMS</u> сообщений (предоставляется клиентом);

 дополнительно в СУВК возможно установить программное обеспечение для удаленного доступа к панели управления с сенсорным экраном для просмотра информации и управления котлом с компьютера или смартфона (используется программа VNC viewer).

<u>Примечание: необходимо подключение интернет кабеля к панели управления с</u> сенсорным экраном, внешний статический IP-адрес и настройка интернет параметров (предоставляется поставщиком интернет услуг).

#### Главный экран (описание)

На данном экране отображается основная информация о работе котла, его оборудовании и связанных с ним систем, которые подключены к СУВК.

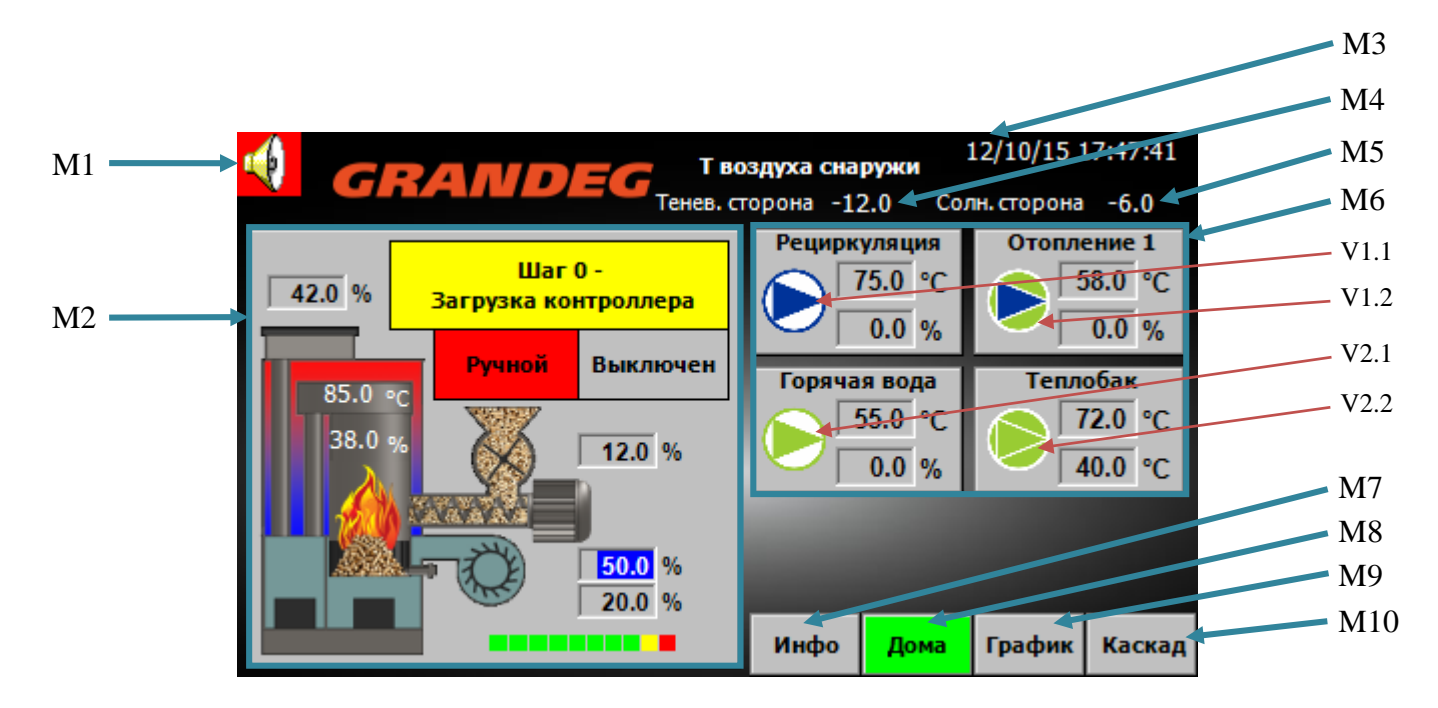

Рис.1. Главный экран

| N⁰  | Описание / Функция                                                        |
|-----|---------------------------------------------------------------------------|
| M1  | Информация о наличии аварий (отображается на всех экранах при наличии     |
|     | аварийных или предупредительных сообщений СУВК). Кнопка для               |
|     | переключения на экран "Аварии" (подробнее см. раздел об экране "Аварии")  |
| M2  | Информация о котле. Кнопка для переключения на экран "Котел - Управление" |
|     | (подробнее см. раздел об экране "Котел - Управление")                     |
| M3  | Текущая дата и время                                                      |
| M4  | Температура воздуха снаружи в тени                                        |
| M5  | Температура воздуха снаружи на солнце                                     |
| M6  | Информация о системах отопления (контурах отопления). Кнопки для          |
|     | переключения на экраны управления соответствующих систем отопления.       |
|     | Примечание: отображение систем отопления может изменятся, в зависимости   |
|     | от конфигурации подключенного оборудования к СУВК                         |
| M7  | Кнопка «Инфо». Переключение на экран "Системные данные" (подробнее см.    |
|     | раздел об экране "Системные данные")                                      |
| M8  | Кнопка «Дома» или «Вне дома» (отображение в зависимости от выбранного     |
|     | режима работы котла). Переключение на экран "Выбор режима Дома / Вне      |
|     | дома" (подробнее см. раздел об экране "Выбор режима Дома / Вне дома").    |
|     | Примечание: функция доступна только для версии котлов "Base"              |
| M9  | Кнопка «График». Переключение на экран "Настройки – График" (подробнее    |
|     | см. раздел об экране "Настройки – График")                                |
| M10 | Кнопка «Каскад». Переключение на экран "Каскад" (подробнее см. раздел об  |
|     | экране "Каскад").                                                         |
|     | Примечание: функция доступна только для версии котлов "Cascade"           |

Пояснение: коричневыми указателями показаны варианты отображения насосов и моторов, в зависимости от их статуса отображения.

| N₂                       | Описание / Функция                           |
|--------------------------|----------------------------------------------|
| V1.1 – синий с белым     | В ручном режиме управления, выключен         |
| V1.2 – синий с зеленым   | В ручном режиме управления, включен          |
| V2.1 – зеленый с белым   | В автоматическом режиме управления, выключен |
| V2.2 – полностью зеленый | В автоматическом режиме управления, включен  |
| Красный с белым          | Авария, выключен                             |

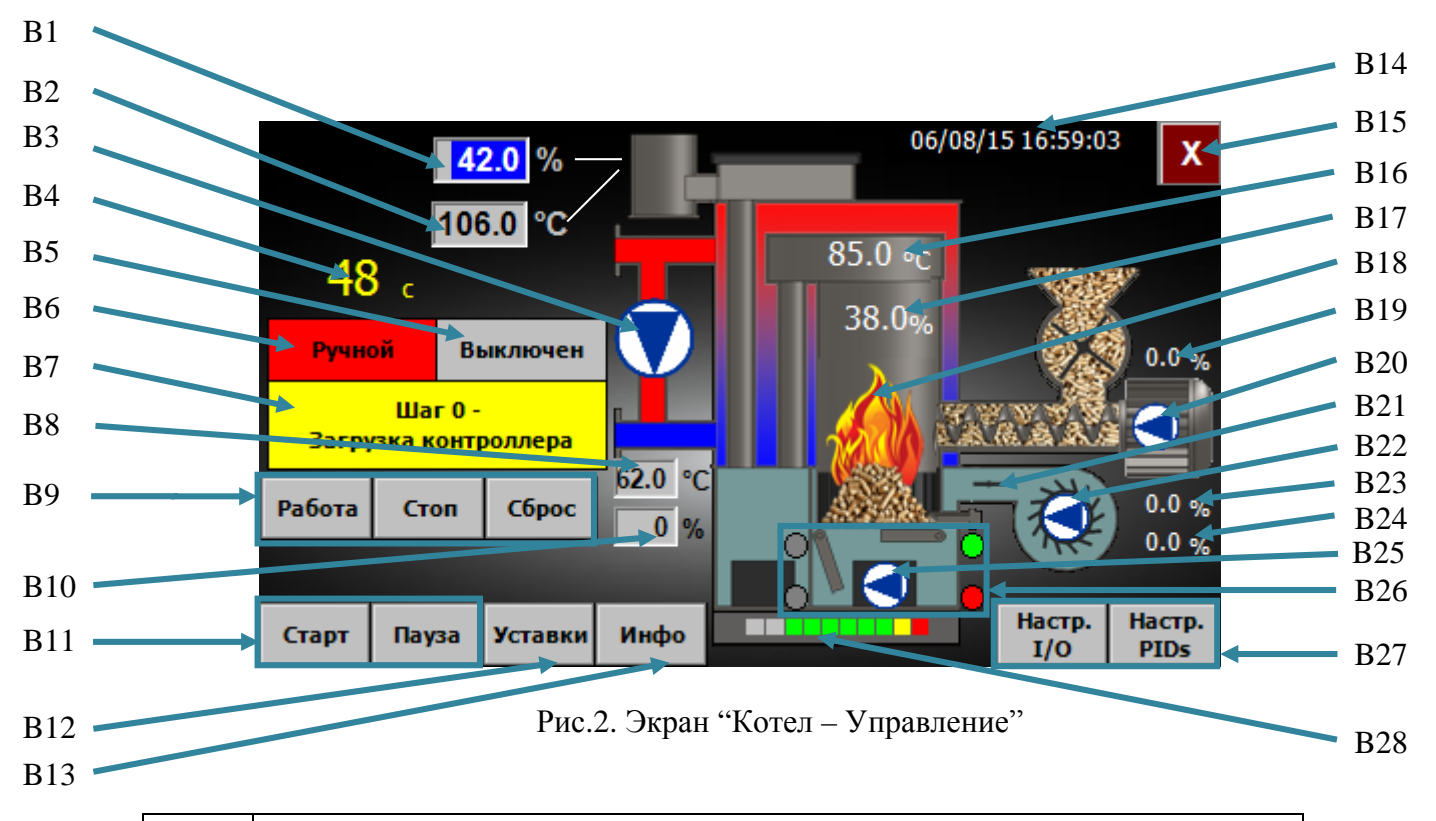

## Экран "Котел – Управление" (описание)

| N⁰  | Описание / Функция                                                            |  |
|-----|-------------------------------------------------------------------------------|--|
| B1  | Уровень кислорода дымовых газов (лямбда-зонд), % (100% = 21% О <sub>2</sub> ) |  |
| B2  | Температура дымовых газов, °С                                                 |  |
| B3  | Рециркуляционный насос котла                                                  |  |
| B4  | Отсчет времени текущего шага рабочего цикла котла (В7).                       |  |
|     | Примечание: используется для определенных шагов (*)                           |  |
| B5  | Текстовое окно с текущей информацией состояния котла (подробнее см.           |  |
|     | приведенную ниже таблицу для окна В5)                                         |  |
| B6  | Текстовое окно с текущей информацией состояния котла (подробнее см.           |  |
|     | приведенную ниже таблицу для окна Вб)                                         |  |
| B7  | Текстовое окно с текущей информацией состояния котла (подробнее см.           |  |
|     | приведенную ниже таблицу для окна В7)                                         |  |
| B8  | Температура обратки котла, °С                                                 |  |
| B9  | Кнопки управлением котлом (отображаются после аварийной остановки             |  |
|     | котла и до момента подтверждения команды для продолжения):                    |  |
|     | • «Работа» - продолжать процесс работы котла                                  |  |
|     | • «Стоп» - нормально остановить процесс работы котла                          |  |
|     | • «Сброс» - переход процесса работы котла в исходное состояние                |  |
| B10 | Положение 3-ходового клапана рециркуляции (закрыт - 0%, открыт -              |  |
|     | 100%)                                                                         |  |
| B11 | Кнопки управления котлом. Возможны следующие варианты:                        |  |
|     | • «Старт» - запустить процесс работы котла;                                   |  |
|     | • «Стоп» - остановить процесс работы котла;                                   |  |
|     | • «Пауза» - поставить на паузу процесс работы котла;                          |  |
|     | • «Продолж.» - продолжить процесс работы котла после паузы;                   |  |
|     | • «Очищен» - для подтверждения процесса очистки котла вручную.                |  |

| B12 | Кнопка «Уставки». Переключение на экран "Настройки – Температура"                                                                          |
|-----|----------------------------------------------------------------------------------------------------|
|     | (подробнее см. раздел об экране "Настройки – Температура")                                                                                 |
| B13 | Кнопка «Инфо». Переключение на экран "Системные данные" (подробнее                                                                         |
|     | см. раздел об экране "Системные данные")                                                                                                   |
| B14 | Текущая дата и время                                                                                                    |
| B15 | Кнопка «Х». Закрыть текущий экран                                                                                                    |
| B16 | Температура котла, °С                                                                                                    |
| B17 | Расчетная нагрузка котла, %                                                                                                    |
| B18 | Камера сгорания котла. Варианты статуса отображения:                                                                                       |
|     | <ul> <li>"Пустая" – котел почищен;</li> </ul>                                                                                              |
|     | <ul> <li>"Гранулы без пламени, мигают" – загрузка гранул;</li> </ul>                                                                       |
|     | <ul> <li>"Гранулы и пламя, мигают" – розжиг или выжигание;</li> </ul>                                                                      |
|     | • "Гранулы и горящее пламя" – нормальная работа (не означает                                                                               |
|     | наличия реального пламени в горелке).                                                                                                    |
| B19 | Нагрузка шнека подачи гранул, %                                                                                                    |
| B20 | Мотор шнека подачи гранул                                                                                                    |
| B21 | Заслонка вентилятора. Варианты статуса отображения:                                                                                        |
|     | <ul> <li>"Вдоль воздуховода" – открыта, состояние "вкл";</li> </ul>                                                                        |
|     | <ul> <li>"Поперек воздуховода" – закрыта, состояние "выкл".</li> </ul>                                                                     |
| B22 | Нагрузка вентилятора подачи воздуха 1, %                                                                                                   |
| B23 | Нагрузка вентилятора подачи воздуха 2, %                                                                                                   |
| B24 | Моторы вентилятора подачи воздуха 1 и вентилятора подачи воздуха 2                                                                         |
| B25 | Мотор шнека очистки золы                                                                                                    |
| B26 | Створки горелки котла (горизонтальные – "створки закрыты", опущенные                                                                       |
|     | вниз – "створки открыты") и их концевые выключатели (верхние –                                                                             |
|     | "створки закрыты", нижние – "створки открыты"). Варианты статуса                                                                           |
|     | отображения для концевых выключателей:                                                                                                    |
|     | • "Серый" – не активен, створка не находится на концевом                                                                                   |
|     |                                                                                                    |
|     | • зеленый, мигает – створка в процессе открытия или закрытия, но                                                                           |
|     |                                                                                                    |
|     | • зеленыи – активен, створка достигла данного концевого                                                                                    |
|     |                                                                                                    |
| D07 | • Красный – неисправность створки или концевого выключателя.                                                                               |
| D27 | Кнопки «пастр. I/O» и «пастр. PIDs». Переключение на экраны<br>«Настройки Котел (Входи и Виходи)» и «Настройки PID кислорода               |
|     | $\operatorname{PID}_{\operatorname{Temperature}}$ (normal (brother of the temperature) (normalized the temperature)                        |
|     | Применацие: при использовании с котлом вспомогательной системы.                                                                            |
|     | иправления контурами отопления на экране «Настройки – Котел (Вхолы и                                                                       |
|     | управления контурами отопления на экране «настройки – котел (Входы и<br>Выхолы)» активна кнопка «⇒» для переключения на экран «Настройки - |
|     | Вспомогательные системы (Вхолы и Выхолы)»                                                                                                  |
| B28 | Счетчик времени работы шнека полачи гранул (с момента последней                                                                            |
| 120 | очистки)                                                                                                    |

### Варианты статуса отображения для окна В5:

| Варианты статуса<br>отображения | Пояснение                                              |
|---------------------------------|--------------------------------------------------------|
| Выключен                        | Котел выключен                                         |
| Готов:                          | Котел в автоматическом режиме управления. Готов к      |
| Грязный                         | работе, автоматическая чистка горелки не произведена   |
| Готов:                          | Котел в автоматическом режиме управления. Готов к      |
| Чистый                          | работе, автоматическая чистка горелки произведена      |
| Включен                         | Котел в автоматическом режиме управления. Запущен      |
| Выжигание                       | Котел в автоматическом режиме управления. Происходит   |
|                                 | выжигание гранул                                       |
| Очистка                         | Котел в автоматическом режиме управления. Происходит   |
|                                 | автоматическая чистка горелки                          |
| Розжиг                          | Нагревательный элемент активен                         |
| Работает                        | Котел в автоматическом режиме управления. Основной     |
|                                 | режим работы котла                                     |
| Остановка:                      | Котел в автоматическом режиме управления. Происходит   |
| Выжигание                       | выжигание гранул перед очисткой с последующей          |
|                                 | остановкой котла                                       |
| Остановка:                      | Котел в автоматическом режиме управления. Происходит   |
| Очистка                         | автоматическая чистка горелки с последующей остановкой |
|                                 | котла                                                  |
| Принудит.                       | Котел в автоматическом режиме управления. Процесс      |
| пауза                           | работы котла остановлен (пауза) оператором вручную     |
| Автомат.                        | Котел в автоматическом режиме управления. Процесс      |
| пауза                           | работы котла остановлен (пауза) СУВК автоматически     |
| Авария                          | Неисправность котла. Примечание: для подробной         |
|                                 | информации нажать кнопку "М1" (переключение на экран   |
|                                 | "Аварии")                                              |

#### Варианты статуса отображения для окна В6:

| Варианты статуса<br>отображения | Пояснение                                       |
|---------------------------------|-------------------------------------------------|
| Ручной                          | Котел в ручном режиме управления                |
| Авто:                           | Котел в автоматическом режиме. Локальный режим  |
| Локальный                       | управления                                      |
| Авто:                           | Котел в автоматическом режиме. Удаленный режим  |
| Удаленный                       | управления (только для версии котлов "Cascade") |

### Варианты статуса отображения для окна В7:

| Варианты статуса<br>отображения                                                                                                    | Пояснение                                     |
|----------------------------------------------------------------------------------------------------|-----------------------------------------------|
| Шаг 0 —                                                                                                    | Подготовка СУВК к работе                      |
| Загрузка контроллера                                                                                                    | -                                             |
| Шаг 1 –                                                                                                    | Котел в ручном режиме управления              |
| Ручное управление                                                                                                    |                                               |
| Шаг 2 —                                                                                                    | Есть сообщение о неисправности и котел в      |
| Неисправность                                                                                                    | состоянии аварийной остановки                 |
| Шаг 3 – Возобновление                                                                                                    | После аварийной остановки котел находится в   |
| после неисправности.                                                                                                    | режиме ожидания команды оператора для         |
| Выберите для продолжения                                                                                                    | продолжения                                   |
| Шаг 4 —                                                                                                    | Подготовка котла к старту                     |
| Подготовка к старту                                                                                                    |                                               |
| Шаг 5 –                                                                                                    | Котел в автоматическом режиме управления.     |
| Готов к старту                                                                                                    | Готов к работе                                |
| Шаг 6 –                                                                                                    | Котел в автоматическом режиме управления.     |
| Выжигание гранул (*)                                                                                                    | Выжигание гранул перед очисткой               |
| Шаг 7 – Выжигание:                                                                                                    | Котел в автоматическом режиме управления.     |
| Ожидание (*)                                                                                                    | Ожидание окончания процесса выжигания         |
|                                                                                                    | гранул                                        |
| Шаг 8 - Очистка:                                                                                                    | Котел в автоматическом режиме управления.     |
| Сброс счетчиков попыток                                                                                                    | Сброс счетчика попыток открытия створок       |
|                                                                                                    | горелки котла. Створки горелки котла закрыты  |
| Шаг 9 - Очистка:                                                                                                    | Котел в автоматическом режиме управления.     |
| Проверка количества                                                                                                    | Проверка того, чтобы текущая попытка открытия |
| попыток открытия                                                                                                    | створок горелки котла была меньше, чем        |
|                                                                                                    | максимально допустимое количество попыток     |
| Шаг 10 - Очистка:                                                                                                    | Котел в автоматическом режиме управления. Обе |
| Обе открываются, контрол.                                                                                                    | створок горелки котла открываются             |
| время для открытия (*)                                                                                                    |                                               |
| Шаг 11 - Очистка:                                                                                                    | Котел в автоматическом режиме управления.     |
| Открыть не удалось, закрытие                                                                                                    | Створки горелки котла не смогли открыться,    |
| (*)                                                                                                    | попытка их закрыть                            |
| Шаг 12 - Очистка:                                                                                                    | Котел в автоматическом режиме управления.     |
| Сорос счетчика попыток                                                                                                    | Сорос счетчика попыток закрытия створок       |
| закрытия                                                                                                    | горелки котла. Створки горелки котла открыты  |
| Шаг 13 - Очистка:                                                                                                    | Котел в автоматическом режиме управления.     |
| Проверка кол-ва попыток                                                                                                    | Проверка того, чтооы текущая попытка закрытия |
| закрытия правой очистки                                                                                                    | правои створки горелки котла обла меньше, чем |
| III on 14 Onwomen                                                                                                    | максимально допустимое количество попыток     |
|                                                                                                    | Правая строрка городини котна саменирастся    |
|                                                                                                    | правая створка горелки когла закрывается      |
| $\mathbf{H}_{\mathbf{ar}} = 15 - \mathbf{O}_{\mathbf{H}_{\mathbf{ar}}} 15 - \mathbf{O}_{\mathbf{H}_{\mathbf{ar}}} 15 + \mathbf{O}_{\mathbf{ar}} 15 + \mathbf{O}_{\mathbf{ar}} 15 15 + \mathbf{O}_{\mathbf{ar}} 15 15 + \mathbf{O}_{\mathbf{ar}} 15 15$ | KOTEL B ADTOMATHURSKOM DAWING MURADROWIG      |
|                                                                                                    | Правую створку горенки котла не управления.   |
| порторное открытие (*)                                                                                                    |                                               |
|                                                                                                    |                                               |
|                                                                                                    | Проверка того чтобы текушая попытка закрытия  |

| Проверка кол-ва попыток       | левой створки горелки котла была меньше, чем    |
|-------------------------------|-------------------------------------------------|
| закрытия левой очистки        | максимально допустимое количество попыток       |
| Шаг 17 - Очистка:             | Котел в автоматическом режиме управления.       |
| Левая очистка                 | Левая створка горелки котла закрывается         |
| закрывается (*)               |                                                 |
| Шаг 18 - Очистка:             | Котел в автоматическом режиме управления.       |
| Левую закрыть не удалось,     | Левую створку горелки котла не удалось закрыть, |
| повторное открытие (*)        | попытка её открыть                              |
| Шаг 19 - Очистка:             | Котел в автоматическом режиме управления.       |
| Сброс счетчиков               | Сброс счетчика времени работы шнека подачи      |
|                               | гранул и счетчика времени подачи                |
|                               | первоначальной порции гранул                    |
| Шаг 20 - Розжиг:              | Котел в автоматическом режиме управления.       |
| Продувка нагревателей (*)     | Продувка воздухом нагревательных элементов      |
| Шаг 21 - Розжиг:              | Котел в автоматическом режиме управления.       |
| Проверка количества           | Проверка того, чтобы текущая попытка розжига    |
| попыток                       | гранул была меньше, чем максимально             |
|                               | допустимое количество попыток                   |
| Шаг 22 - Розжиг:              | Котел в автоматическом режиме управления.       |
| Начальное топливо (*)         | Шнек подает в камеру сгорания котла             |
|                               | первоначальную порцию гранул                    |
| Шаг 23 - Розжиг:              | Котел в автоматическом режиме управления.       |
| Только нагреватели или        | Активизирована система автоматического          |
| вручную (*)                   | розжига или ожидание розжига вручную (для       |
|                               | версии котла без системы автоматического        |
|                               | розжига или при неисправности датчика Лямбда)   |
| Шаг 24 - Розжиг:              | Котел в автоматическом режиме управления.       |
| Нагреватели и вентиляторы (*) | Активизирована система автоматического          |
|                               | розжига и работают вентиляторы                  |
| Шаг 25 - Розжиг:              | Котел в автоматическом режиме управления.       |
| Стабилизация (*)              | Стабилизация пламени в камере сгорания котла    |
| Шаг 26 - Розжиг:              | Котел в автоматическом режиме управления.       |
| Нагрев, нагрузка 30% (*)      | Нагревается и работает с 30 % фиксированной     |
|                               | нагрузкой                                       |
| Шаг 27 - Работа:              | Котел в автоматическом режиме управления.       |
| Пауза или ожидание            | Ожидание понижения температуры в котле          |
| Шаг 28 - Работа:              | Котел в автоматическом режиме управления.       |
| Продувка топки (*)            | Продувка горелки и топки котла                  |
| Шаг 29 - Работа:              | Котел в автоматическом режиме управления.       |
| Замедление вентиляторов (*)   | Уменьшение подачи воздуха вентиляторами до      |
|                               | номинального уровня                             |
| Шаг 30 - Работа:              | Котел в автоматическом режиме управления.       |
| Регулировка нагрузки по PID   | Работает с регулировкой нагрузки по PID         |

# Экран "Настройки – Температура" (описание)

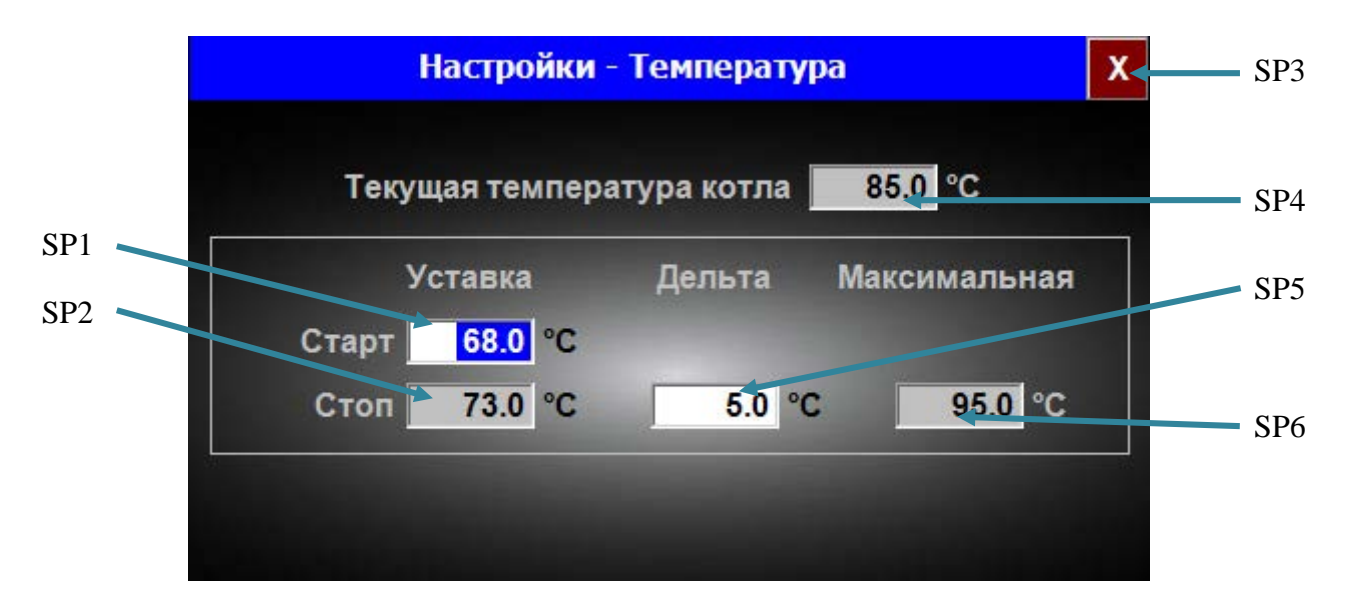

Рис.3. Экран "Настройки – Температура"

| N⁰  | Описание / Функция                                                  |
|-----|---------------------------------------------------------------------|
| SP1 | Температура запуска основного режима работы котла. Нажать для ввода |
|     | требуемого значения                                                 |
| SP2 | Температура остановки основного режима работы котла                 |
| SP3 | Кнопка «Х». Закрыть текущий экран                                   |
| SP4 | Текущая температура котла                                           |
| SP5 | Диапазон температуры основного режима работы котла. Нажать для      |
|     | ввода требуемого значения                                           |
| SP6 | Максимально допустимая температура работы котла                     |

## Экран "Системные данные" (описание)

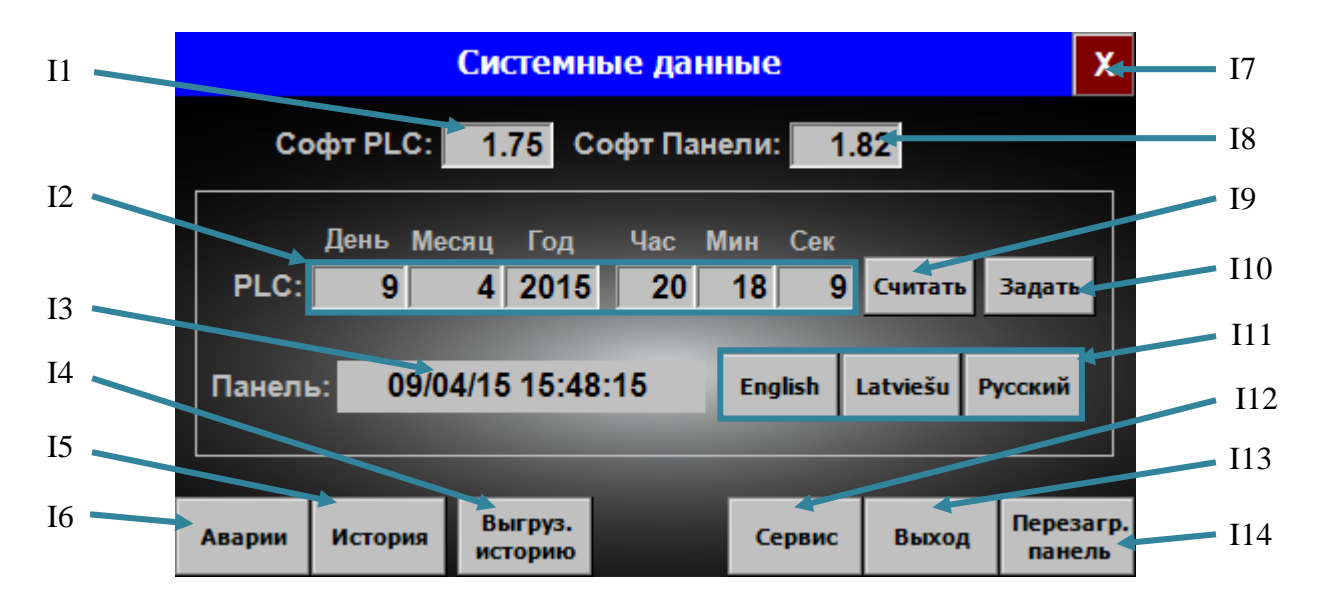

Рис.4. Экран "Системные данные"

| N⁰  | Описание / Функция                                                 |
|-----|--------------------------------------------------------------------|
| I1  | Версия программного обеспечения ПЛК                                |
| I2  | Отображение даты и времени ПЛК (подробнее см. кнопку «Считать»)    |
| I3  | Текущая дата и время в панели управления                           |
| I4  | Кнопка «Выгруз. историю». Экспорт истории всех данных котла на     |
|     | флэш-карту                                                         |
| I5  | Кнопка «История». Переключение на экран "История данных - котел"   |
|     | (подробнее см. раздел об экране "История данных - котел")          |
| I6  | Кнопка «Аварии». Переключение на экран "История аварий" (подробнее |
|     | см. раздел об экране "История аварий")                             |
| I7  | Кнопка «Х». Закрыть текущий экран                                  |
| I8  | Версия программного обеспечения панели управления                  |
| I9  | Кнопка «Считать». Считывание последнего актуального значения даты  |
|     | и времени ПЛК                                                      |
| I10 | Кнопка «Задать». Установить текущее значение даты и времени из     |
|     | панели управления в ПЛК                                            |
| I11 | Выбор языка панели управления                                      |
| I12 | Кнопка «Сервис». Переключение на экран "Настройки" (доступно       |
|     | только для сервисного персонала)                                   |
| I13 | Кнопка «Вход / Выход». Для доступа к настройкам СУВК (доступно     |
|     | только для сервисного персонала)                                   |
| I14 | Кнопка «Перезагр. панель». Перезагрузка панели управления          |

# Экран "Аварии" (описание)

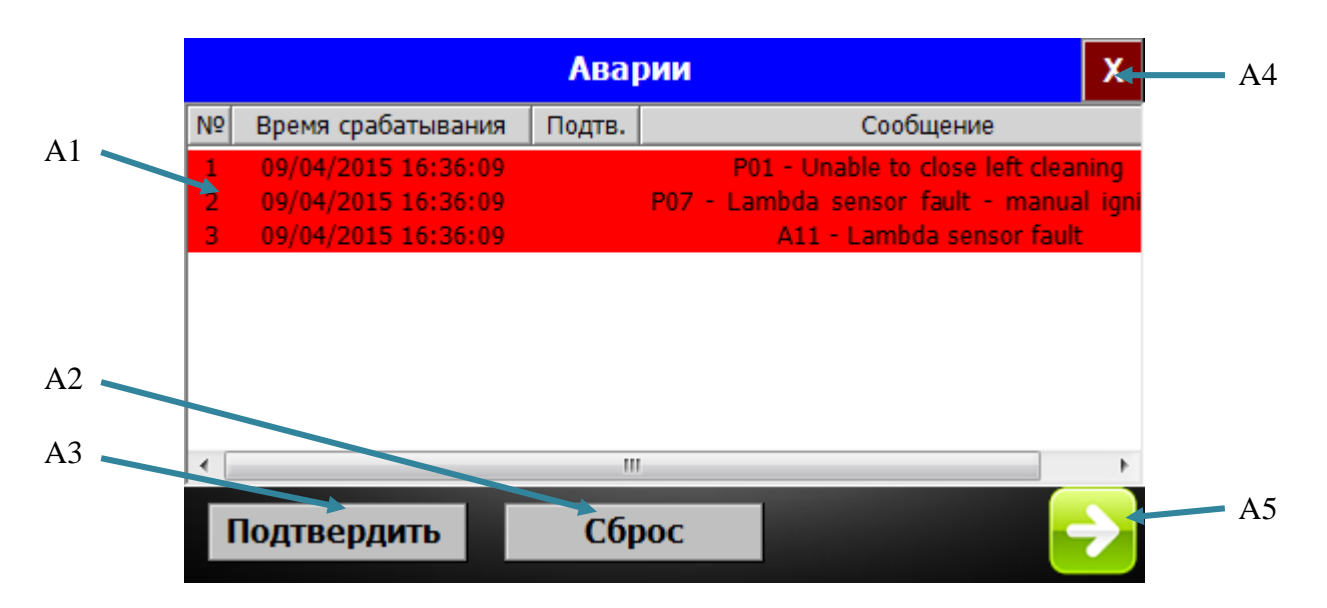

#### Рис.5. Экран "Аварии"

| N⁰ | Описание / Функция                                                  |
|----|---------------------------------------------------------------------|
| A1 | Список текущих аварийных и предупредительных сообщений СУВК. В      |
|    | каждой строке отображается номер, время и дата срабатывания, статус |
|    | подтверждения, код и описание сообщения (подробнее см. приведенную  |
|    | ниже таблицу "Список аварийных сообщений котла и способы их         |
|    | устранения", "Список аварийных сообщений систем отопления,          |
|    | вспомогательных систем и способы их устранения", "Список            |
|    | предупредительных сообщений котла и способы их устранения" и        |
|    | "Список предупредительных сообщений систем отопления,               |
|    | вспомогательных систем и способы их устранения")                    |
| A2 | Кнопка «Сброс». Сброс текущих аварийных и предупредительных         |
|    | сообщений, которые устранены.                                       |
|    | Примечание: обязательно делать сброс для перезапуска СУВК после     |
|    | аварийной остановки котла!!!                                        |
| A3 | Кнопка «Подтвердить». Статус подтверждения всех текущих аварийных   |
|    | и предупредительных сообщений. При нажатии на кнопку оператор       |
|    | подтверждает, что прочитал и понял все аварийные и                  |
|    | предупредительные сообщения                                         |
| A4 | Кнопка «Х». Закрыть текущий экран                                   |
| A5 | Кнопка «⇒». Переключение на экран "История аварий" (подробнее см.   |
|    | раздел об экране "История аварий")                                  |

# Экран "История аварий" (описание)

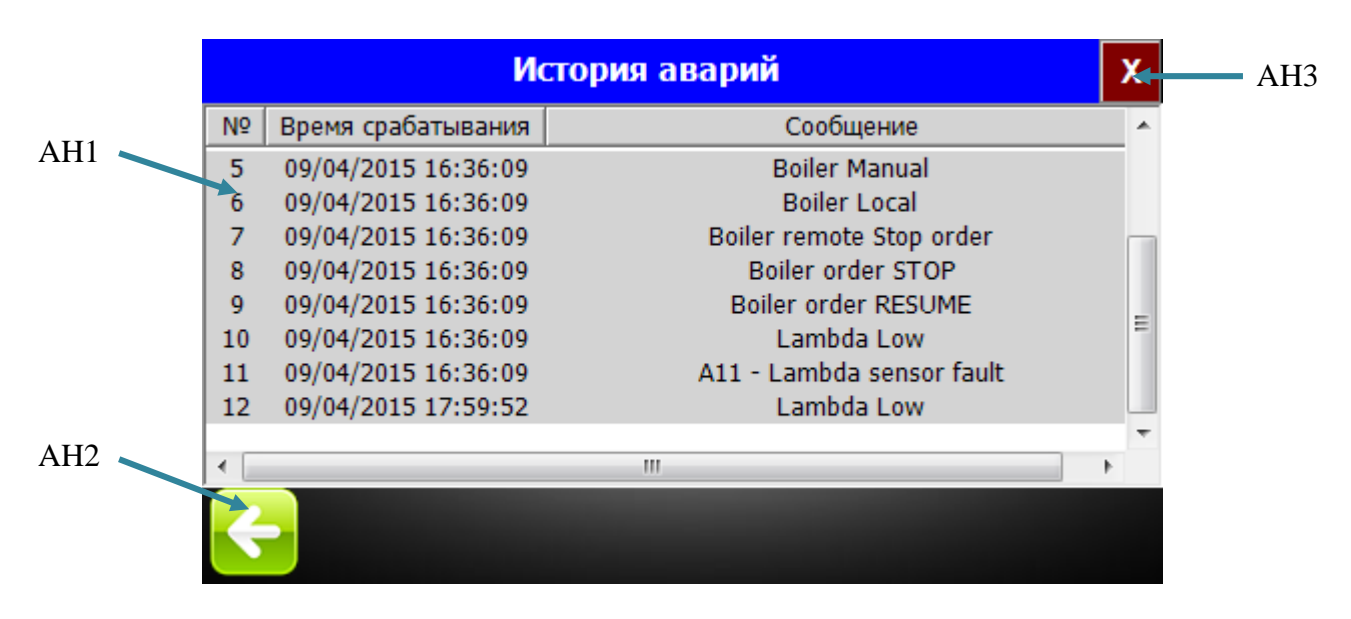

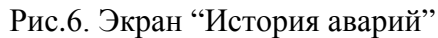

| N⁰  | Описание / Функция                                                                                                    |  |  |
|-----|----------------------------------------------------------------------------------------------------|--|--|
| AH1 | Список устраненных или прошедших аварийных и предупредительных                                                                                                    |  |  |
|     | сообщений СУВК. В каждой строке отображается номер, время и дата                                                                                                    |  |  |
|     | срабатывания, статус подтверждения, код и описание сообщения                                                                                                    |  |  |
|     | (подробнее см. приведенную ниже таблицу «Список аварийных                                                                                                    |  |  |
|     | сообщений котла и способы их устранения», «Список аварийных                                                                                                    |  |  |
|     | сообщений систем отопления, вспомогательных систем и способы их                                                                                                    |  |  |
|     | устранения», «Список предупредительных сообщений котла и<br>способы их устранения» и «Список предупредительных сообщений<br>систем отопления, вспомогательных систем и способы их |  |  |
|     |                                                                                                    |  |  |
|     |                                                                                                    |  |  |
|     | устранения»)                                                                                                    |  |  |
| AH2 | Кнопка «⇐». Переключение на экран "Аварии" (подробнее см. раздел об                                                                                                    |  |  |
|     | экране "Аварии")                                                                                                    |  |  |
| AH3 | Кнопка «Х». Закрыть текущий экран                                                                                                    |  |  |

# Список аварийных сообщений котла и способы их устранения (аварийное сообщение – критическое изменение параметра, нормальный процесс работы

котла невозможен)

| Код и пояснение                                                                                             | Причина                                                    | Способ устранения                                                                                                    |
|----------------------------------------------------------------------------------------------------|------------------------------------------------------------|----------------------------------------------------------------------------------------------------|
| E00 – Emergency stop button<br>(Кнопка аварийной<br>остановки)                                              | Нажата кнопка аварийной остановки                          | Повернуть и отпустить кнопку аварийной остановки                                                                                                    |
| E01 – Overheat protection<br>(Термозащита)                                                                  | Перегрев котла                                             | Проверитьтемпературукотла.Послеснижениятемпературыдонормальногоуровнявключить(нажать)предохранительвыключателя темп. защиты                                                                                       |
| E02 – Emergency stop button<br>or Overheat protection<br>(Кнопка аварийной<br>остановки или<br>Термозащита) | Нажата кнопка аварийной<br>остановки или перегрев<br>котла | Повернуть и отпустить<br>кнопку аварийной<br>остановки. Проверить<br>температуру котла. После<br>снижения температуры до<br>нормального уровня<br>включить (нажать)<br>предохранитель<br>выключателя темп. защиты |
| E03 – Boiler temperature                                                                                    | Измерения датчика                                          | Позвонить в службу                                                                                                    |
| sensor fault                                                                                                | температуры котла                                          | поддержки                                                                                                    |
| (Неисправность датчика                                                                                      | находятся за пределами                                     |                                                                                                    |
| температуры котла)                                                                                          |                                                            | Harrison and a start                                                                                                    |
| E04 – Cooning ran raun                                                                                      | Аварииный сигнал                                           |                                                                                                    |
| вентицятора охлаждения)                                                                                     | вентилитора охлаждения                                     | кнопку «Сброс» на экране                                                                                                    |
| Примечание: только для                                                                                      |                                                            | "Аварии" Если аварийное                                                                                                    |
| версии котла "Turbo Air"                                                                                    |                                                            | сообщение не устранено                                                                                                    |
|                                                                                                    |                                                            | позвонить в службу                                                                                                    |
|                                                                                                    |                                                            | поддержки                                                                                                    |
| E05 – Primary air fan fault                                                                                 | Аварийный сигнал                                           | Нажать кнопку                                                                                                    |
| (Неисправность первичного                                                                                   | первичного вентилятора                                     | «Подтвердить», затем                                                                                                    |
| вентилятора)                                                                                                |                                                            | кнопку «Сброс» на экране                                                                                                    |
|                                                                                                    |                                                            | "Аварии". Если аварийное                                                                                                    |
|                                                                                                    |                                                            | сообщение не устранено                                                                                                    |
|                                                                                                    |                                                            | позвонить в служоу                                                                                                    |
| F06 – Secondary air fan fault                                                                               | Аварийный сигнал                                           | Нажать кнопку                                                                                                    |
| (Неисправность вторичного                                                                                   | вторичного вентилятора                                     | «Полтверлить», затем                                                                                                    |
| вентилятора)                                                                                                |                                                            | кнопку «Сброс» на экране                                                                                                    |
|                                                                                                    |                                                            | "Аварии". Если аварийное                                                                                                    |
|                                                                                                    |                                                            | сообщение не устранено                                                                                                    |
|                                                                                                    |                                                            | позвонить в службу                                                                                                    |
|                                                                                                    |                                                            | поддержки                                                                                                    |
| E07 – Pellet auger fault                                                                                    | Аварийный сигнал шнека                                     | Проверить и включить (при необходимости) автомат                                                                                                    |
| 1                                                                                                    | подачи грапул                                              | пооблодимостиј автомат                                                                                                    |

| (Неисправность шнека             |                                                    | защиты шнека подачи       |
|----------------------------------|----------------------------------------------------|---------------------------|
| гранул)                          |                                                    | гранул (см. электрическую |
|                                  |                                                    | (Понтрернити) готем       |
|                                  |                                                    | «подтвердить», затем      |
|                                  |                                                    | "Аварии" Если аварийное   |
|                                  |                                                    | сообщение не устранено    |
|                                  |                                                    | позвонить в службу        |
|                                  |                                                    | поддержки                 |
| S00 – Boiler temperature too     | Температура внутри котла                           | Снизить потребление тепла |
| low – Stop                       | слишком низкая. Если это                           | из котла                  |
| (Температура котла               | состояние будет                                    |                           |
| слишком низкая – Стоп)           | продолжаться в течение                             |                           |
|                                  | длительного времени                                |                           |
|                                  | (несколько часов), то котёл                        |                           |
|                                  | остановится.                                       | 0                         |
| S01 – Return temperature too     | Температура ооратки                                | Снизить потреоление тепла |
| юм – Бюр<br>(Температура обратки | слишком низкая. Если это                           | из котла                  |
| (температура обратки             | продолжаться в течение                             |                           |
|                                  | ллительного времени                                |                           |
|                                  | (несколько часов), то котёл                        |                           |
|                                  | остановится.                                       |                           |
| P00 – Unable to open left        | Механическое препятствие,                          | Проверить механически     |
| cleaning                         | из-за которого не удается                          | работоспособность створки |
| (Не удалось открыть левую        | открыть левую створку                              | очистки горелки котла.    |
| очистку)                         |                                                    | Устранить механическое    |
|                                  |                                                    | препятствие. Нажать       |
|                                  |                                                    | кнопку «Сорос» на экране  |
|                                  |                                                    | Аварии                    |
|                                  | Неисправность привола                              | Позвонить в службу        |
|                                  | левой створки                                      | поддержки                 |
|                                  | -                                                  |                           |
|                                  | Неисправность концевого                            | Позвонить в службу        |
|                                  | выключателя                                        | поддержки                 |
| P01 – Unable to close left       | Механическое препятствие,                          | Проверить механически     |
| cleaning                         | из-за которого не удается                          | раоотоспособность створки |
| (не удалось закрыть левую        | закрыть левую створку                              | очистки горелки котла.    |
| очистку)                         |                                                    | устранить механическое    |
|                                  |                                                    | препятетвие. Пажать       |
|                                  |                                                    | "Аварии"                  |
|                                  |                                                    |                           |
|                                  | Неисправность привода                              | Позвонить в службу        |
|                                  | левой створки                                      | поддержки                 |
|                                  |                                                    |                           |
|                                  | Неисправность концевого                            | Позвонить в службу        |
|                                  | выключателя                                        | поддержки                 |
| $r_{02} - Unable to open fight$  | механическое препятствие,                          | проверить механически     |
|                                  | изза которого не удается<br>открыть правую створку | очистки горелки котла     |
|                                  | o inpublic o bophy                                 |                           |

| (Не удалось открыть          |                             | Устранить механическое    |
|------------------------------|-----------------------------|---------------------------|
| правую очистку)              |                             | препятствие. Нажать       |
|                              |                             | кнопку «Сброс» на экране  |
|                              |                             | "Аварии"                  |
|                              |                             |                           |
|                              | Неисправность привода       | Позвонить в службу        |
|                              | правой створки              | поллержки                 |
|                              | r ·······r                  | - , , , , T.              |
|                              | Неисправность концевого     | Позвонить в службу        |
|                              | выключателя                 | поддержки                 |
| P03 – Unable to close right  | Механическое препятствие.   | Проверить механически     |
| cleaning                     | из-за которого не удается   | работоспособность створки |
| (Не удалось закрыть правую   | закрыть правую створку      | очистки горелки котла.    |
| очистку)                     | F F F F F F                 | Устранить механическое    |
|                              |                             | препятствие. Нажать       |
|                              |                             | кнопку «Сброс» на экране  |
|                              |                             | "Аварии"                  |
|                              |                             | - T                       |
|                              | Неисправность привода       | Позвонить в службу        |
|                              | правой створки              | поддержки                 |
|                              | 1 1                         | · · · 1                   |
|                              | Неисправность концевого     | Позвонить в службу        |
|                              | выключателя                 | поддержки                 |
| P04 – Ignition fails         | Неправильное измерение      | Проверить герметичность   |
| (Неудачный розжиг)           | датчиком кислорода          | изоляции дымохода         |
|                              | (Лямбда-зондом) из-за       |                           |
|                              | проникания воздуха через    |                           |
|                              | щели в дымоходе             |                           |
|                              |                             |                           |
|                              | Неисправность               | Позвонить в службу        |
|                              | нагревательного элемента    | поддержки                 |
|                              |                             |                           |
|                              | Низкий уровень гранул в     | Позвонить в службу        |
|                              | горелке котла               | поддержки                 |
|                              |                             |                           |
|                              | Зола в трубках нагревателей | Прочистить трубы          |
|                              |                             | нагревателей              |
| P05 – Pellets absent – Pause | Низкий уровень гранул в     | Добавить гранул в бункер  |
| (Гранулы отсутствуют –       | бункере                     |                           |
| Haysa)                       |                             |                           |
|                              | Неисправность датчика       | Позвонить в службу        |
|                              | гранул                      | поддержки                 |
| P06 – Atmospheric valve      | Открыт атмосферный          | Закрыть атмосферный       |
| opened – Pause               | клапан                      | клапан                    |
| (Открыт атмосферный          |                             |                           |
| клапан – Пауза)              | Неисправность датчика       | Позвонить в службу        |
| Примечание: только для       | атмосферного клапана        | поддержки                 |
| версии котлов "Есо"          |                             |                           |
| P07 – Lambda sensor fault –  | Измерения датчика Лямбда    | Позвонить в службу        |
| manual ignition only         | находятся за пределами      | поддержки                 |
|                              | рабочей зоны                |                           |

| (Неисправность датчика |  |
|------------------------|--|
| Лямбда – розжиг только |  |
| вручную)               |  |

# Список аварийных сообщений систем отопления,

вспомогательных систем и способы их устранения (аварийное сообщение – критическое изменение параметра, нормальный процесс работы систем отопления невозможен)

| Код и пояснение             | Причина                  | Способ устранения         |
|-----------------------------|--------------------------|---------------------------|
| W00 – Graph mode disabled - | Измерения датчика        | Позвонить в службу        |
| outside temperature sensors | наружной температуры     | поддержки                 |
| fault                       | находятся за пределами   |                           |
| (Режим "График" отключен    | рабочей зоны             |                           |
| - неисправность датчика     |                          |                           |
| наружной температуры)       |                          |                           |
| W01 – Heating 1 pump power  | Аварийный сигнал насоса  | Проверить и включить (при |
| supply fault                | системы Отопление 1      | необходимости) автомат    |
| (Неисправность источника    |                          | защиты насоса системы     |
| питания насоса системы      |                          | Отопление 1 (см.          |
| Отопление 1)                |                          | электрическую схему).     |
|                             |                          | Позвонить в службу        |
|                             |                          | поддержки                 |
| W02 – Heating 1             | Сигнал ошибки            | Позвонить в службу        |
| configuration fault         | конфигурации системы     | поддержки                 |
| (Ошибка конфигурации        | Отопление 1              |                           |
| системы Отопление 1)        |                          |                           |
| W03 – Heating 1 temperature | Измерения датчика        | Позвонить в службу        |
| sensor fault                | температуры системы      | поддержки                 |
| (Неисправность датчика      | Отопление 1 находятся за |                           |
| температуры системы         | пределами рабочей зоны   |                           |
| Отопление 1)                |                          |                           |
| W04 – Heating 1 temperature | Аварийный сигнал,        | Проверить работу насоса,  |
| HiTrip                      | температура системы      | З-ходового клапана и      |
| (Авария, высокая            | Отопление 1 выше         | температурного датчика    |
| температура системы         | установленного уровня    | системы Отопление 1.      |
| Отопление 1)                | "Авария"                 | Нажать кнопку             |
|                             |                          | «Подтвердить», затем      |
|                             |                          | кнопку «Сброс» на экране  |
|                             |                          | "Аварии". Если аварийное  |
|                             |                          | сообщение не устранено    |
|                             |                          | позвонить в службу        |
|                             |                          | поддержки                 |

| W05 – Heating 2 pump power<br>supply fault<br>(Неисправность источника<br>питания насоса системы<br>Отопление 2) | Аварийный сигнал насоса системы Отопление 2                                                       | Проверить и включить (при<br>необходимости) автомат<br>защиты насоса системы<br>Отопление 2 (см.<br>электрическую схему).<br>Позвонить в службу<br>поддержки                                                                                                    |
|----------------------------------------------------------------------------------------------------|---------------------------------------------------------------------------------------------------|----------------------------------------------------------------------------------------------------|
| W06 – Heating 2<br>configuration fault<br>(Ошибка конфигурации<br>системы Отопление 2)                           | Сигнал ошибки<br>конфигурации системы<br>Отопление 2                                              | Позвонить в службу<br>поддержки                                                                                                    |
| W07 – Heating 2 temperature<br>sensor fault<br>(Неисправность датчика<br>температуры системы<br>Отопление 2)     | Измерения датчика<br>температуры системы<br>Отопление 2 находятся за<br>пределами рабочей зоны    | Позвонить в службу<br>поддержки                                                                                                    |
| W08 – Heating 2 temperature<br>HiTrip<br>(Авария, высокая<br>температура системы<br>Отопление 2)                 | Аварийный сигнал,<br>температура системы<br>Отопление 2 выше<br>установленного уровня<br>"Авария" | Проверить работу насоса,<br>3-ходового клапана и<br>температурного датчика<br>системы Отопление 2.<br>Нажать кнопку<br>«Подтвердить», затем<br>кнопку «Сброс» на экране<br>"Аварии". Если аварийное<br>сообщение не устранено<br>позвонить в службу<br>полдержки |
| W09 – Heating 3 pump power<br>supply fault<br>(Неисправность источника<br>питания насоса системы<br>Отопление 3) | Аварийный сигнал насоса<br>системы Отопление 3                                                    | Проверить и включить (при<br>необходимости) автомат<br>защиты насоса системы<br>Отопление 3 (см.<br>электрическую схему).<br>Позвонить в службу<br>поддержки                                                                                                    |
| W10 – Heating 3<br>configuration fault<br>(Ошибка конфигурации<br>системы Отопление 3)                           | Сигнал ошибки<br>конфигурации системы<br>Отопление 3                                              | Позвонить в службу<br>поддержки                                                                                                    |
| W11 – Heating 3 temperature<br>sensor fault<br>(Неисправность датчика<br>температуры системы<br>Отопление 3)     | Измерения датчика<br>температуры системы<br>Отопление 3 находятся за<br>пределами рабочей зоны    | Позвонить в службу<br>поддержки                                                                                                    |
| W12 – Heating 3 temperature<br>HiTrip<br>(Авария, высокая<br>температура системы<br>Отопление 3)                 | Аварийный сигнал,<br>температура системы<br>Отопление 3 выше<br>установленного уровня<br>"Авария" | Проверить работу насоса,<br>3-ходового клапана и<br>температурного датчика<br>системы Отопление 3.<br>Нажать кнопку<br>«Подтвердить», затем<br>кнопку «Сброс» на экране<br>"Аварии". Если аварийное<br>сообщение не устранено                                    |

|                                |                          | позвонить в службу        |
|--------------------------------|--------------------------|---------------------------|
| W/10 0                         |                          | поддержки                 |
| W13 – Storage pump power       | Аварийный сигнал насоса  | Проверить и включить (при |
| supply fault                   | системы теплооака        | неооходимости) автомат    |
| (неисправность источника       |                          | защиты насоса системы     |
| питания насоса системы         |                          | теплооака (см.            |
| Telinooaka)                    |                          | Электрическую схему).     |
|                                |                          | позвонить в служоу        |
| W14 Storage heating            | Сигнал онибии            | Позвонить в сплукби       |
| configuration fault            | конфитурации системи     | полнеруки                 |
| Our fra routher paule          | изгрева теплобака        | поддержки                 |
| системы нагрева теплобака)     | пагрева теплооака        |                           |
| W15 - Storage heating          | Измерения датчиков       | Позвонить в службу        |
| disabled - temperature sensors | температуры теплобака    | поллержки                 |
| fault                          | нахолятся за прелелами   |                           |
| (Система нагрева теплобака     | рабочей зоны             |                           |
| отключена - неисправность      | L                        |                           |
| датчиков температуры           |                          |                           |
| теплобака)                     |                          |                           |
| W16 – Storage temperature      | Аварийный сигнал,        | Проверить работу насоса,  |
| HiTrip                         | температура теплобака    | 3-ходового клапана,       |
| (Авария, высокая               | выше установленного      | температурных датчиков    |
| температура теплобака)         | уровня "Авария"          | системы нагрева теплобака |
|                                |                          | и температурных датчиков  |
|                                |                          | теплобака. Нажать кнопку  |
|                                |                          | «Подтвердить», затем      |
|                                |                          | кнопку «Сброс» на экране  |
|                                |                          | "Аварии". Если аварийное  |
|                                |                          | сообщение не устранено    |
|                                |                          | позвонить в службу        |
|                                |                          | поддержки                 |
| W17 – Hot water pump power     | Аварийный сигнал насоса  | Проверить и включить (при |
| supply fault                   | системы горячеи воды     | неооходимости) автомат    |
| (неисправность источника       |                          | защиты насоса системы     |
| питания насоса системы         |                          | Горячей воды (см.         |
| горячей воды)                  |                          | Позронить в онужби        |
|                                |                          | полнеруки                 |
| W18 – Hot water heating        | Сигнал ошибки            | Позвонить в службу        |
| configuration fault            | конфигурации системы     | поллержки                 |
| Ошибка конфигурации            | нагрева горячей волы     | поддержий                 |
| системы нагрева горячей        | na posa i opri ton sodar |                           |
| воды)                          |                          |                           |
| W19 – Hot water heating        | Измерения датчиков       | Позвонить в службу        |
| disabled - temperature sensors | температуры горячей воды | поддержки                 |
| fault                          | бойлера находятся за     | · · · •                   |
| (Система нагрева горячей       | пределами рабочей зоны   |                           |
| воды отключена -               |                          |                           |
| неисправность датчиков         |                          |                           |
| температуры бойлера)           |                          |                           |

| W20 – Hot water temperature<br>HiTrip<br>(Авария, высокая<br>температура горячей воды)                                                                                           | Аварийный сигнал,<br>температура горячей воды<br>бойлера выше<br>установленного уровня<br>"Авария" | Проверить работу насоса,<br>3-ходового клапана,<br>температурных датчиков<br>системы нагрева горячей<br>воды и температурных<br>датчиков бойлера. Нажать<br>кнопку «Подтвердить»,<br>затем кнопку «Сброс» на<br>экране "Аварии". Если<br>аварийное сообщение не<br>устранено позвонить в<br>службу поддержки |
|----------------------------------------------------------------------------------------------------|----------------------------------------------------------------------------------------------------|----------------------------------------------------------------------------------------------------|
| W21 – Hot water electrical<br>heater disabled - temperature<br>sensors fault<br>(Электронагреватель<br>горячей воды отключен -<br>неисправность датчиков<br>температуры бойлера) | Измерения датчиков<br>температуры горячей воды<br>бойлера находятся за<br>пределами рабочей зоны   | Позвонить в службу поддержки                                                                                                    |
| W22 – Hot water electrical<br>heater Overheat protection<br>((Термозащита<br>электронагревателя горячей<br>воды)                                                                 | Перегрев бойлера                                                                                   | Проверить температуру<br>бойлера. После снижения<br>температуры до<br>нормального уровня<br>включить (нажать)<br>предохранитель<br>выключателя темп. защиты                                                                                                    |
| W23 – Heating 4 pump power<br>supply fault<br>(Неисправность источника<br>питания насоса системы<br>Отопление 4)                                                                 | Аварийный сигнал насоса системы Отопление 4                                                        | Проверить и включить (при<br>необходимости) автомат<br>защиты насоса системы<br>Отопление 4 (см.<br>электрическую схему).<br>Позвонить в службу<br>поддержки                                                                                                    |
| W24 – Heating 4<br>configuration fault<br>(Ошибка конфигурации<br>системы Отопление 4)                                                                                           | Сигнал ошибки<br>конфигурации системы<br>Отопление 4                                               | Позвонить в службу<br>поддержки                                                                                                    |
| W25 – Heating 4 temperature<br>sensor fault<br>(Неисправность датчика<br>температуры системы<br>Отопление 4)                                                                     | Измерения датчика<br>температуры системы<br>Отопление 4 находятся за<br>пределами рабочей зоны     | Позвонить в службу<br>поддержки                                                                                                    |
| W26 – Heating 4 temperature<br>HiTrip<br>(Авария, высокая<br>температура системы<br>Отопление 4)                                                                                 | Аварийный сигнал,<br>температура системы<br>Отопление 4 выше<br>установленного уровня<br>"Авария"  | Проверить работу насоса,<br>3-ходового клапана и<br>температурного датчика<br>системы Отопление 4.<br>Нажать кнопку<br>«Подтвердить», затем<br>кнопку «Сброс» на экране<br>"Аварии". Если аварийное<br>сообщение не устранено                                                                                |

|                             |                          | позвонить в службу         |
|-----------------------------|--------------------------|----------------------------|
|                             |                          | поддержки                  |
| W27 – Boiler power supply   | Аварийный сигнал котла   | Проверить и включить (при  |
| fault                       |                          | необходимости) автомат     |
| (Неисправность источника    |                          | защиты котла (см.          |
| питания котла)              |                          | электрическую схему).      |
| Примечание: только при      |                          | Позвонить в службу         |
| использовании               |                          | поддержки                  |
| «Вспомогательных            |                          |                            |
| систем» управления          |                          |                            |
| W28 – Air compressor power  | Аварийный сигнал         | Проверить и включить (при  |
| supply fault                | компрессора воздуха      | необходимости) автомат     |
| (Неисправность источника    |                          | защиты компрессора         |
| питания компрессора         |                          | воздуха (см. электрическую |
| воздуха)                    |                          | схему). Позвонить в        |
| Примечание: только при      |                          | службу поддержки           |
| использовании               |                          |                            |
| «Вспомогательных            |                          |                            |
| систем» управления          |                          |                            |
| W29 – Water pump power      | Аварийный сигнал насоса  | Проверить и включить (при  |
| supply fault                | воды                     | необходимости) автомат     |
| (Неисправность источника    |                          | защиты насоса воды (см.    |
| питания насоса воды)        |                          | электрическую схему).      |
| Примечание: только при      |                          | Позвонить в службу         |
| использовании               |                          | поддержки                  |
| «Вспомогательных            |                          |                            |
| систем» управления          |                          |                            |
| W30 – Cabinet sockets power | Аварийный сигнал розеток | Проверить и включить (при  |
| supply fault                | шкафа                    | необходимости) автомат     |
| (Неисправность источника    |                          | защиты розеток шкафа (см.  |
| питания розеток шкафа)      |                          | электрическую схему).      |
| Примечание: только при      |                          | Позвонить в службу         |
| использовании               |                          | поддержки                  |
| «Вспомогательных            |                          |                            |
| систем» управления          |                          |                            |
| W31 – 3way valves power     | Аварийный сигнал         | Проверить и включить (при  |
| supply fault                | 3-ходовых клапанов       | необходимости) автомат     |
| (Неисправность источника    |                          | защиты 3-ходовых клапанов  |
| питания 3-ходовых           |                          | (см. электрическую схему). |
| клапанов)                   |                          | Позвонить в службу         |
| Примечание: только при      |                          | поддержки                  |
| использовании               |                          |                            |
| «Вспомогательных            |                          |                            |
| систем» управления          |                          |                            |

# Список предупредительных сообщений котла и способы их устранения

(предупредительное сообщение – некритическое изменение параметра (значение вышло за пределы нормы, но не достигло критического), нормальный процесс работы котла продолжается)

| Код и пояснение                                                                                                    | Причина                                                                                   | Способ устранения                                                                                                    |
|----------------------------------------------------------------------------------------------------|-------------------------------------------------------------------------------------------|----------------------------------------------------------------------------------------------------|
| A00 – Pellets absent<br>(Гранулы отсутствуют)                                                                                                    | Низкий уровень гранул в<br>бункере                                                        | Добавить гранул в бункер                                                                                                    |
| A01 – Clean time!<br>(Время очистки!)<br>Примечание: только для<br>версии котлов "Есо"                                                                                       | Необходимо очистить котел                                                                 | Остановить котел,<br>почистить вручную, нажать<br>кнопку «Очищен» на экране<br>"Котел – Управление",<br>запустить заново (если это<br>необходимо)                     |
| A02 – Boiler temperature Lo<br>(Низкая температура котла)                                                                                                    | Температура внутри котла слишком низкая                                                   | Снизить потребление тепла из котла                                                                                                    |
| A03 – Return temperature Lo<br>(Низкая температура<br>обратки)                                                                                                    | Температура обратки<br>слишком низкая                                                     | Снизить потребление тепла<br>из котла                                                                                                    |
| A04 – Pellet auger power<br>supply fault<br>(Неисправность источника<br>питания шнека подачи<br>гранул)<br>Примечание: только для<br>версии котла 200 - 500 кВт              | Сигнал ошибки шнека<br>подачи гранул                                                      | Проверить и включить (при<br>необходимости) автомат<br>защиты шнека подачи<br>гранул (см. электрическую<br>схему). Позвонить в<br>службу поддержки                    |
| А05 – Pellet auger<br>communication error<br>(Ошибка коммуникации<br>частотного преобразователя<br>шнека подачи гранул)<br>Примечание: только для<br>версии котла 70-100 кВт | Нарушена коммуникация<br>между ПЛК и частотным<br>преобразователем шнека<br>подачи гранул | Позвонить в службу<br>поддержки                                                                                                    |
| A06 – Pellet auger<br>(Неисправность шнека<br>подачи гранул)                                                                                                    | Сигнал ошибки шнека<br>подачи гранул                                                      | Нажать кнопку<br>«Подтвердить», затем<br>кнопку «Сброс» на экране<br>"Аварии". Если<br>предупредительное<br>сообщение не устранено<br>позвонить в службу<br>поддержки |
| A07 – Air fans power supply<br>fault<br>(Неисправность источника<br>питания вентиляторов<br>воздуха)                                                                         | Сигнал ошибки вентиляторов воздуха                                                        | Проверить и включить (при<br>необходимости) автомат<br>защиты вентиляторов<br>воздуха (см. электрическую<br>схему).<br>Позвонить в службу<br>поддержки                |

| А08 – Primary fan<br>communication error<br>(Ошибка коммуникации<br>частотного преобразователя<br>первичного вентилятора)<br>Примечание: только для<br>версии котлов 200 – 500<br>кВт<br>А09 – Secondary fan<br>communication error<br>(Ошибка коммуникации | Нарушена коммуникация<br>между ПЛК и частотным<br>преобразователем<br>первичного вентилятора<br>Нарушена коммуникация<br>между ПЛК и частотным<br>преобразователем | Позвонить в службу<br>поддержки<br>Позвонить в службу<br>поддержки                                                                                                    |
|----------------------------------------------------------------------------------------------------|----------------------------------------------------------------------------------------------------|----------------------------------------------------------------------------------------------------|
| частотного преобразователя<br>вторичного вентилятора)<br>Примечание: только для<br>версии котлов "Turbo"<br>200 - 500 кВт                                                                                                    | вторичного вентилятора                                                                                                    |                                                                                                    |
| A10 – Cooling fan power<br>supply fault<br>(Неисправность источника<br>питания вентилятора<br>охлаждения)<br>Примечание: только для<br>версии котла "Turbo Air"                                                                                             | Сигнал ошиоки<br>вентилятора охлаждения                                                                                                    | Проверить и включить (при<br>необходимости) автомат<br>защиты вентилятора<br>охлаждения (см.<br>электрическую схему).<br>Позвонить в службу<br>поддержки              |
| A11 – Pumps power supply<br>fault<br>(Неисправность источника<br>питания насосов<br>систем отопления)                                                                                                    | Сигнал ошибки насосов систем отопления                                                                                                    | Проверить и включить (при<br>необходимости) автомат<br>защиты насосов<br>систем отопления (см.<br>электрическую схему).<br>Позвонить в службу<br>поддержки            |
| A12 – Lambda sensor fault<br>(Неисправность датчика<br>Лямбда)                                                                                                    | Измерения датчика Лямбда<br>находятся за пределами<br>рабочей зоны                                                                                                 | Позвонить в службу<br>поддержки                                                                                                    |
| A13 – Flue gas temperature<br>sensor fault<br>(Неисправность датчика<br>выхлопных газов)                                                                                                    | Сигнал ошибки датчика<br>дымовых газов<br>Примечание: котел может<br>работать с этим<br>аварийным сигналом                                                         | Нажать кнопку<br>«Подтвердить», затем<br>кнопку «Сброс» на экране<br>"Аварии". Если<br>предупредительное<br>сообщение не устранено<br>позвонить в службу<br>поддержки |
| A14 – Return water PID<br>configuration fault<br>(Ошибка конфигурации PID<br>обратки)                                                                                                    | Сигнал ошибки<br>конфигурации PID обратки                                                                                                    | Позвонить в службу поддержки                                                                                                    |
| A15 – Ash auger fault<br>(Неисправность источника<br>питания шнека очистки<br>золы)                                                                                                    | Сигнал ошибки шнека очистки золы                                                                                                    | Проверить и включить (при<br>необходимости) автомат<br>защиты шнека очистки<br>золы (см. электрическую<br>схему). Позвонить в<br>службу поддержки                     |

# Список предупредительных сообщений систем отопления, вспомогательных систем и способы их устранения

(предупредительное сообщение – некритическое изменение параметра (значение вышло за пределы нормы, но не достигло критического), нормальный процесс работы систем отопления продолжается)

| Код и пояснение                                                                                                    | Причина Способ устрано                                                                                            |                                                                                                    |
|----------------------------------------------------------------------------------------------------|----------------------------------------------------------------------------------------------------|----------------------------------------------------------------------------------------------------|
| A16 - Outside (dark side) air<br>temperature sensor fault<br>(Неисправность датчика<br>температуры воздуха<br>снаружи (теневая сторона)       | Измерения датчика<br>температуры воздуха<br>снаружи (теневая сторона)<br>находятся за пределами<br>рабочей зоны   | Позвонить в службу<br>поддержки                                                                                                    |
| A17 - Outside (sunny side) air<br>temperature sensor fault<br>(Неисправность датчика<br>температуры воздуха<br>снаружи (солнечная<br>сторона) | Измерения датчика<br>температуры воздуха<br>снаружи (солнечная<br>сторона) находятся за<br>пределами рабочей зоны | Позвонить в службу<br>поддержки                                                                                                    |
| A18 – Heating 1 temperature<br>LoAlarm<br>(Ошибка, низкая<br>температура системы<br>Отопление 1)                                              | Сигнал ошибки,<br>температура системы<br>Отопление 1 ниже<br>установленного уровня<br>"Ошибка"                    | Проверить работу насоса,<br>3-ходового клапана и<br>температурного датчика<br>системы Отопление 1.<br>Нажать кнопку<br>«Подтвердить», затем<br>кнопку «Сброс» на экране<br>"Аварии". Если<br>предупредительное<br>сообщение не устранено<br>позвонить в службу<br>поддержки |
| A19 – Heating 1 temperature<br>HiAlarm<br>(Ошибка, высокая<br>температура системы<br>Отопление 1)                                             | Сигнал ошибки,<br>температура системы<br>Отопление 1 выше<br>установленного уровня<br>"Ошибка"                    | Проверить работу насоса,<br>3-ходового клапана и<br>температурного датчика<br>системы Отопление 1.<br>Нажать кнопку<br>«Подтвердить», затем<br>кнопку «Сброс» на экране<br>"Аварии". Если<br>предупредительное<br>сообщение не устранено<br>позвонить в службу<br>поддержки |
| A20 – Heating 2 temperature<br>LoAlarm<br>(Ошибка, низкая<br>температура системы<br>Отопление 2)                                              | Сигнал ошибки,<br>температура системы<br>Отопление 2 ниже<br>установленного уровня<br>"Ошибка"                    | Проверить работу насоса,<br>3-ходового клапана и<br>температурного датчика<br>системы Отопление 2.<br>Нажать кнопку<br>«Подтвердить», затем<br>кнопку «Сброс» на экране<br>"Аварии". Если<br>предупредительное                                                              |

|                                    |                       | сообщение не устранено    |
|------------------------------------|-----------------------|---------------------------|
|                                    |                       | позвонить в службу        |
|                                    |                       | поллержки                 |
| A21 – Heating 2 temperature        | Сигнал ошибки         | Проверить работу насоса   |
| HiAlarm                            | температура системы   | З-холового клапана и      |
|                                    |                       |                           |
|                                    |                       | системи Отопление ?       |
|                                    | установленного уровня |                           |
| OTOILIEHUE 2)                      | Ошиока                |                           |
|                                    |                       | «подтвердить», затем      |
|                                    |                       | кнопку «Сорос» на экране  |
|                                    |                       | "Аварии". Если            |
|                                    |                       | предупредительное         |
|                                    |                       | сообщение не устранено    |
|                                    |                       | позвонить в службу        |
|                                    |                       | поддержки                 |
| A22 – Heating 3 temperature        | Сигнал ошибки,        | Проверить работу насоса,  |
| LoAlarm                            | температура системы   | 3-ходового клапана и      |
| (Ошибка, низкая                    | Отопление 3 ниже      | температурного датчика    |
| температура системы                | установленного уровня | системы Отопление 3.      |
| Отопление 3)                       | "Ошибка"              | Нажать кнопку             |
| ,                                  |                       | «Подтвердить», затем      |
|                                    |                       | кнопку «Сброс» на экране  |
|                                    |                       | "Аварии" Если             |
|                                    |                       | предупредительное         |
|                                    |                       | сообщение не устранено    |
|                                    |                       | позвонить в службу        |
|                                    |                       | позвонить в служоу        |
| A22 Heating 2 temperature          | Сириал анибиц         | Праварити работи назаза   |
| Hi Alarm                           | Сигнал ошиоки,        |                           |
|                                    |                       | 5-ходового клапана и      |
| (Ошиока, высокая                   | Отопление з выше      | температурного датчика    |
| температура системы                | установленного уровня | системы Отопление 5.      |
| Отопление 3)                       | Ошиока                | нажать кнопку             |
|                                    |                       | «Подтвердить», затем      |
|                                    |                       | кнопку «Сорос» на экране  |
|                                    |                       | "Аварии". Если            |
|                                    |                       | предупредительное         |
|                                    |                       | сообщение не устранено    |
|                                    |                       | позвонить в службу        |
|                                    |                       | поддержки                 |
| A24 – Storage temperature          | Сигнал ошибки,        | Проверить работу насоса,  |
| LoAlarm                            | температура системы   | 3-ходового клапана и      |
| (Ошибка, низкая                    | теплобака ниже        | температурного датчика    |
| температура системы                | установленного уровня | системы теплобака. Нажать |
| теплобака)                         | "Ошибка"              | кнопку «Подтвердить»,     |
|                                    |                       | затем кнопку «Сброс» на   |
|                                    |                       | экране "Аварии". Если     |
|                                    |                       | прелупрелительное         |
|                                    |                       | сообщение не устранено    |
|                                    |                       | позвонить в службу        |
|                                    |                       | поллержки                 |
| $\Delta 25 - $ Storage temperature | Сигнал ошибки         | Проверить работу насоса   |
| HiAlarm                            | TEMBEDATVDA CHOTEMU   |                           |
| 111/11/11                          | температура системы   |                           |

| (Ошибка, высокая            | теплобака выше        | 3-ходового клапана и      |  |
|-----------------------------|-----------------------|---------------------------|--|
| температура системы         | установленного уровня | температурного датчика    |  |
| теплобака)                  | "Ошибка"              | системы теплобака. Нажать |  |
|                             |                       | кнопку «Подтвердить»,     |  |
|                             |                       | затем кнопку «Сброс» на   |  |
|                             |                       | экране "Аварии". Если     |  |
|                             |                       | предупредительное         |  |
|                             |                       | сообщение не устранено    |  |
|                             |                       | позвонить в службу        |  |
|                             |                       | поддержки                 |  |
| A26 – Hot water temperature | Сигнал ошибки,        | Проверить работу насоса,  |  |
| LoAlarm                     | температура системы   | 3-ходового клапана и      |  |
| (Ошибка, низкая             | горячей воды ниже     | температурного датчика    |  |
| температура системы         | установленного уровня | системы горячей воды.     |  |
| горячей воды)               | "Ошибка"              | Нажать кнопку             |  |
|                             |                       | «Подтвердить», затем      |  |
|                             |                       | кнопку «Сброс» на экране  |  |
|                             |                       | "Аварии". Если            |  |
|                             |                       | предупредительное         |  |
|                             |                       | сообщение не устранено    |  |
|                             |                       | позвонить в службу        |  |
|                             |                       | поддержки                 |  |
| A27 – Hot water temperature | Сигнал ошибки,        | Проверить работу насоса,  |  |
| HiAlarm                     | температура системы   | 3-ходового клапана и      |  |
| (Ошибка, высокая            | горячей воды выше     | температурного датчика    |  |
| температура системы         | установленного уровня | системы горячей воды.     |  |
| горячей воды)               | "Ошибка"              | Нажать кнопку             |  |
|                             |                       | «Подтвердить», затем      |  |
|                             |                       | кнопку «Сброс» на экране  |  |
|                             |                       | "Аварии". Если            |  |
|                             |                       | предупредительное         |  |
|                             |                       | сообщение не устранено    |  |
|                             |                       | позвонить в службу        |  |
|                             |                       | поддержки                 |  |
| A28 – Heating 4 temperature | Сигнал ошибки,        | Проверить работу насоса,  |  |
| LoAlarm                     | температура системы   | 3-ходового клапана и      |  |
| (Ошибка, низкая             | Отопление 4 ниже      | температурного датчика    |  |
| температура системы         | установленного уровня | системы Отопление 4.      |  |
| Отопление 4)                | "Ошибка"              | Нажать кнопку             |  |
|                             |                       | «Подтвердить», затем      |  |
|                             |                       | кнопку «Сброс» на экране  |  |
|                             |                       | "Аварии". Если            |  |
|                             |                       | предупредительное         |  |
|                             |                       | сообщение не устранено    |  |
|                             |                       | позвонить в службу        |  |
|                             |                       | поддержки                 |  |
| A29 – Heating 4 temperature | Сигнал ошибки,        | Проверить работу насоса,  |  |
| HiAlarm                     | температура системы   | З-ходового клапана и      |  |
| (Ошибка, высокая            | Отопление 4 выше      | температурного датчика    |  |
| температура системы         | установленного уровня | системы Отопление 4.      |  |
| Отопление 4)                | "Ошибка"              | Нажать кнопку             |  |
|                             |                       | «Подтвердить», затем      |  |

| A30 – Heating 1 return<br>temperature sensor fault<br>(Неисправность датчика<br>температуры обратки<br>системы Отопление 1)<br>A31 – Heating 1 room        | Измерения датчика<br>температуры обратки<br>системы Отопление 1<br>находятся за пределами<br>рабочей зоны<br>Измерения датчика | кнопку «Сброс» на экране<br>"Аварии". Если<br>предупредительное<br>сообщение не устранено<br>позвонить в службу<br>поддержки<br>Позвонить в службу<br>поддержки<br>Позвонить в службу                                                                                       |
|----------------------------------------------------------------------------------------------------|----------------------------------------------------------------------------------------------------|----------------------------------------------------------------------------------------------------|
| temperature sensor fault<br>(Неисправность датчика<br>температуры помещения<br>системы Отопление 1)                                                        | температуры помещения<br>системы Отопление 1<br>находятся за пределами<br>рабочей зоны                                         | поддержки                                                                                                    |
| A32 – Heating 1 temperature<br>room LoAlarm<br>(Ошибка, низкая<br>температура помещения<br>системы Отопление 1)                                            | Сигнал ошибки,<br>температура помещения<br>системы Отопление 1 ниже<br>установленного уровня<br>"Ошибка"                       | Проверить работу насоса,<br>3-ходового клапана и<br>температурных датчиков<br>системы Отопление 1.<br>Нажать кнопку<br>«Подтвердить», затем<br>кнопку «Сброс» на экране<br>"Аварии". Если<br>предупредительное<br>сообщение не устранено<br>позвонить в службу<br>поддержки |
| A33 – Heating 1 temperature<br>room HiAlarm<br>(Ошибка, высокая<br>температура помещения<br>системы Отопление 1)                                           | Сигнал ошибки,<br>температура помещения<br>системы Отопление 1 выше<br>установленного уровня<br>"Ошибка"                       | Проверить работу насоса,<br>3-ходового клапана и<br>температурных датчиков<br>системы Отопление 1.<br>Нажать кнопку<br>«Подтвердить», затем<br>кнопку «Сброс» на экране<br>"Аварии". Если<br>предупредительное<br>сообщение не устранено<br>позвонить в службу<br>поддержки |
| A34 – Heating 2 return<br>temperature sensor fault<br>(Неисправность датчика<br>температуры обратки<br>системы Отопление 2)                                | Измерения датчика<br>температуры обратки<br>системы Отопление 2<br>находятся за пределами<br>рабочей зоны                      | Позвонить в службу<br>поддержки                                                                                                    |
| A35 – Heating 2 room<br>temperature sensor fault<br>(Неисправность датчика<br>температуры помещения<br>системы Отопление 2)<br>A36 – Heating 2 temperature | Измерения датчика<br>температуры помещения<br>системы Отопление 2<br>находятся за пределами<br>рабочей зоны<br>Сигнал ошибки,  | Позвонить в службу<br>поддержки<br>Проверить работу насоса,                                                                                                    |
| room LoAlarm                                                                                                    | температура помещения                                                                                                    |                                                                                                    |

| (Ошибка, низкая                             | системы Отопление 2 ниже | 3-ходового клапана и                            |  |  |
|---------------------------------------------|--------------------------|-------------------------------------------------|--|--|
| температура помещения установленного уровня |                          | температурных датчиков                          |  |  |
| системы Отопление 2)                        | "Ошибка"                 | системы Отопление 2.                            |  |  |
|                                             |                          | Нажать кнопку                                   |  |  |
|                                             |                          | «Подтвердить», затем                            |  |  |
|                                             |                          | кнопку «Сброс» на экране                        |  |  |
|                                             |                          | "Аварии". Если                                  |  |  |
|                                             |                          | предупредительное                               |  |  |
|                                             |                          | сообщение не устранено                          |  |  |
|                                             |                          | позвонить в служоу                              |  |  |
| A27 Heating 2 tomporature                   | Curran anna fan          | Поддержки                                       |  |  |
| AS7 – Heating 2 temperature                 | сигнал ошиоки,           |                                                 |  |  |
|                                             | системи Отопление 2 в ше | 5-ходового клапана и<br>температурни у датникор |  |  |
| температура помещения                       |                          | системы Отопление 2                             |  |  |
| системы Отопление 2)                        | "Ошибка"                 | Нажать кнопку                                   |  |  |
| chereman oronstenne 2)                      | Omnoku                   | «Полтверлить» затем                             |  |  |
|                                             |                          | кнопку «Сброс» на экране                        |  |  |
|                                             |                          | "Аварии". Если                                  |  |  |
|                                             |                          | предупредительное                               |  |  |
|                                             |                          | сообщение не устранено                          |  |  |
|                                             |                          | позвонить в службу                              |  |  |
|                                             |                          | поддержки                                       |  |  |
| A38 – Heating 3 return                      | Измерения датчика        | Позвонить в службу                              |  |  |
| temperature sensor fault                    | температуры обратки      | поддержки                                       |  |  |
| (Неисправность датчика                      | системы Отопление 3      |                                                 |  |  |
| температуры обратки                         | находятся за пределами   |                                                 |  |  |
| системы Отопление 3)                        | раоочеи зоны             | Пала стала с стала бал                          |  |  |
| A39 – Heating 5 room                        | измерения датчика        | позвонить в служоу                              |  |  |
| (Hencureanucation natureanucation)          | системи Отопление 3      | поддержки                                       |  |  |
| температуры помешения                       | нахолятся за пределами   |                                                 |  |  |
| системы Отопление 3)                        | рабочей зоны             |                                                 |  |  |
| A40 - Heating 3 temperature                 | Сигнал ошибки.           | Проверить работу насоса.                        |  |  |
| room LoAlarm                                | температура помещения    | З-ходового клапана и                            |  |  |
| (Ошибка, низкая                             | системы Отопление 3 ниже | температурных датчиков                          |  |  |
| температура помещения                       | установленного уровня    | системы Отопление 3.                            |  |  |
| системы Отопление 3)                        | "Ошибка"                 | Нажать кнопку                                   |  |  |
|                                             |                          | «Подтвердить», затем                            |  |  |
|                                             |                          | кнопку «Сброс» на экране                        |  |  |
|                                             |                          | "Аварии". Если                                  |  |  |
|                                             |                          | предупредительное                               |  |  |
|                                             |                          | сообщение не устранено                          |  |  |
|                                             |                          | позвонить в службу                              |  |  |
|                                             |                          | поддержки                                       |  |  |
| A41 – Heating 3 temperature                 | Сигнал ошиоки,           | проверить работу насоса,                        |  |  |
| IOOIII HIAIARM                              | температура помещения    | 5-ходового клапана и                            |  |  |
| СОШИОКА, ВЫСОКАЯ                            | истемы Отопление з выше  | температурных датчиков                          |  |  |
| системы Отопление 3)                        | установленного уровня    | Нажать кнопку                                   |  |  |
|                                             |                          | «Полтверлить» затем                             |  |  |
|                                             |                          | кнопку «Сброс» на экране                        |  |  |
|                                             |                          |                                                 |  |  |

|                           |                            | "Аварии". Если         |
|---------------------------|----------------------------|------------------------|
|                           |                            | предупредительное      |
|                           |                            | сообщение не устранено |
|                           |                            | позвонить в службу     |
|                           |                            | поддержки              |
| A42 – Storage heating     | Измерения датчика          | Позвонить в службу     |
| temperature sensor fault  | температуры системы        | поллержки              |
| (Неисправность датчика    | нагрева теплобака          |                        |
| температуры системы       | нахолятся за прелелами     |                        |
| нагрева теплобака)        | рабочей зоны               |                        |
| A43 - Storage top         | Измерения латчика          | Позвонить в службу     |
| temperature sensor fault  | температуры вверху         | поллержки              |
| (Неисправность датчика    | теплобака нахолятся за     | поддержин              |
|                           | пределами рабочей зоны     |                        |
| теплобака)                | пределами рабо тем зоны    |                        |
| A44 - Storage midlle      | Измерения датчика          | Позвонить в службу     |
| temperature sensor fault  | температуры в середине     | поллержки              |
| (Неисправность латника    | теплобака находятся за     | поддержки              |
|                           | пределами рабоней зоны     |                        |
| теплобака)                | пределами рабочей зоны     |                        |
| A45 Storage bottom        | Измерения датника          |                        |
| temperature sensor fault  | температуры риизу          | поцеруки               |
| (Heuenpapuoeti natuura    | теплобака находятся за     | поддержки              |
| температири в римах       |                            |                        |
| теппературы внизу         | пределами рабочей зоны     |                        |
| A46 Storage supply        | Измерения потника          |                        |
| temperature sensor fault  | пзмерения дагчика          | позвонить в служоу     |
|                           | температуры подачи         | поддержки              |
| (пеисправность датчика    |                            |                        |
| теплобака)                | пределами рабочей зоны     |                        |
| A 47 Storago roturn       | Изморония натичка          |                        |
| tomporature sensor foult  | пзмерения дагчика          | позвонить в служоу     |
| (Heremonie sensor fault   | температуры обратки        | поддержки              |
| (пеисправность датчика    | теплооака находятся за     |                        |
| температуры обратки       | пределами рабочей зоны     |                        |
| A 49 Solor popol          | Havanauur zazzura          |                        |
| A40 – Solar panel         | измерения датчика          | позвонить в служоу     |
| (Levernepue en lervere    | температуры солнечной      | поддержки              |
| (пеисправность датчика    | панели находятся за        |                        |
| температуры солнечной     | пределами рабочей зоны     |                        |
| Панели)                   | Harris and a second second |                        |
| A49 – Solar panel supply  | измерения датчика          | позвонить в служоу     |
| (Heremonie sensor fault   | температуры подачи         | поддержки              |
| (неисправность датчика    | системы солнечной панели   |                        |
| температуры подачи        | находятся за пределами     |                        |
| системы солнечной панели) | раоочен зоны               | Поррания               |
| ASU – Solar panel return  | измерения датчика          | позвонить в служоу     |
| temperature sensor fault  | температуры обратки        | поддержки              |
| (неисправность датчика    | системы солнечной панели   |                        |
| температуры обратки       | находятся за пределами     |                        |
| системы солнечной панели) | рабочей зоны               |                        |

| A51 – Hot water heating<br>temperature sensor fault<br>(Неисправность датчика<br>температуры системы<br>нагрева горячей воды)<br>A52 – Hot water tank top<br>temperature sensor fault<br>(Неисправность датчика | Измерения датчика<br>температуры системы<br>нагрева горячей воды<br>находятся за пределами<br>рабочей зоны<br>Измерения датчика<br>температуры вверху<br>бойлера находятся за | Позвонить в службу<br>поддержки<br>Позвонить в службу<br>поддержки                                                                          |
|----------------------------------------------------------------------------------------------------|----------------------------------------------------------------------------------------------------|----------------------------------------------------------------------------------------------------|
| температуры вверху<br>бойлера)<br>A53 – Hot water tank midlle<br>temperature sensor fault<br>(Неисправность датчика<br>температуры в середине<br>бойлера)                                                       | пределами рабочей зоны<br>Измерения датчика<br>температуры в середине<br>бойлера находятся за<br>пределами рабочей зоны                                                       | Позвонить в службу<br>поддержки                                                                                                    |
| A54 – Hot water tank bottom<br>temperature sensor fault<br>(Неисправность датчика<br>температуры внизу<br>бойлера)                                                                                              | Измерения датчика<br>температуры внизу бойлера<br>находятся за пределами<br>рабочей зоны                                                                                      | Позвонить в службу<br>поддержки                                                                                                    |
| A55 – Hot water supply<br>temperature sensor fault<br>(Неисправность датчика<br>температуры подачи<br>горячей воды)                                                                                             | Измерения датчика<br>температуры подачи<br>горячей воды находятся за<br>пределами рабочей зоны                                                                                | Позвонить в службу поддержки                                                                                                    |
| A56 – Hot water return<br>temperature sensor fault<br>(Неисправность датчика<br>температуры обратки<br>горячей воды)                                                                                            | Измерения датчика<br>температуры обратки<br>горячей воды находятся за<br>пределами рабочей зоны                                                                               | Позвонить в службу поддержки                                                                                                    |
| A57 – Cold water temperature<br>sensor fault<br>(Неисправность датчика<br>температуры холодной<br>воды)                                                                                                    | Измерения датчика<br>температуры холодной<br>воды находятся за<br>пределами рабочей зоны                                                                                      | Позвонить в службу поддержки                                                                                                    |
| A58 – Heating 4 temperature<br>sensor fault<br>(Неисправность датчика<br>температуры системы<br>Отопление 4)                                                                                                    | Измерения датчика<br>температуры системы<br>Отопление 4 находятся за<br>пределами рабочей зоны                                                                                | Позвонить в службу<br>поддержки                                                                                                    |
| A59 – Heating 4 room<br>temperature sensor fault<br>(Неисправность датчика<br>температуры помещения<br>системы Отопление 4)                                                                                     | Измерения датчика<br>температуры помещения<br>системы Отопление 4<br>находятся за пределами<br>рабочей зоны                                                                   | Позвонить в службу<br>поддержки                                                                                                    |
| A60 – Heating 4 temperature<br>room LoAlarm<br>(Ошибка, низкая<br>температура помещения<br>системы Отопление 4)                                                                                                 | Сигнал ошибки,<br>температура помещения<br>системы Отопление 4 ниже<br>установленного уровня<br>"Ошибка"                                                                      | Проверить работу насоса,<br>3-ходового клапана и<br>температурных датчиков<br>системы Отопление 4.<br>Нажать кнопку<br>«Подтвердить», затем |

|                                                                                                    |                                                                                                    | кнопку «Сброс» на экране<br>"Аварии". Если<br>предупредительное<br>сообщение не устранено<br>позвонить в службу                                                                                                    |
|----------------------------------------------------------------------------------------------------|----------------------------------------------------------------------------------------------------|----------------------------------------------------------------------------------------------------|
| A61 – Heating 4 temperature<br>room HiAlarm<br>(Ошибка, высокая<br>температура помещения<br>системы Отопление 4) | Сигнал ошибки,<br>температура помещения<br>системы Отопление 4 выше<br>установленного уровня<br>"Ошибка" | Проверить работу насоса,<br>3-ходового клапана и<br>температурных датчиков<br>системы Отопление 4.<br>Нажать кнопку<br>«Подтвердить», затем<br>кнопку «Сброс» на экране<br>"Аварии". Если<br>предупредительное<br>сообщение не устранено<br>позвонить в службу<br>поддержки |

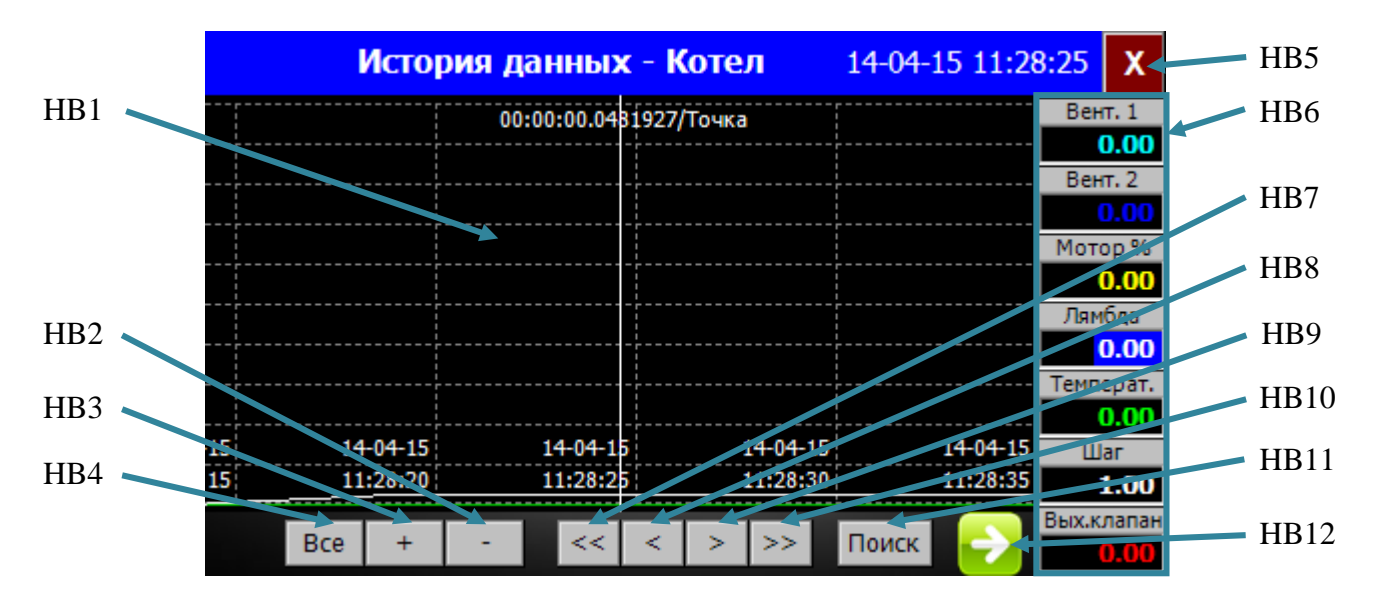

## Экран "История данных - Котел" (описание)

Рис.7. Экран "История данных - котел"

| N⁰   | Описание / Функция                                            |
|------|---------------------------------------------------------------|
| HB1  | Графическое отображение данных                                |
| HB2  | Кнопка « - ». Масштабирование графиков (уменьшить)            |
| HB3  | Кнопка « + ». Масштабирование графиков (увеличить)            |
| HB4  | Кнопка «Все». Просмотр всех графиков за последние 24 часа     |
| HB5  | Кнопка «Х». Закрыть текущий экран                             |
| HB6  | Текущее значение параметров СУВК                              |
| HB7  | Кнопка « << ». Просмотр графиков (в начало)                   |
| HB8  | Кнопка « < ». Просмотр графиков (назад)                       |
| HB9  | Кнопка « > ». Просмотр графиков (вперед)                      |
| HB10 | Кнопка «>>». Просмотр графиков (в конец)                      |
| HB11 | Кнопка «Поиск». Просмотр графиков (поиск по дате и времени)   |
| HB12 | Кнопка «⇒». Переключение на экран "История данных - Кислород" |
|      | (подробнее см. раздел об экране "История данных - Кислород")  |

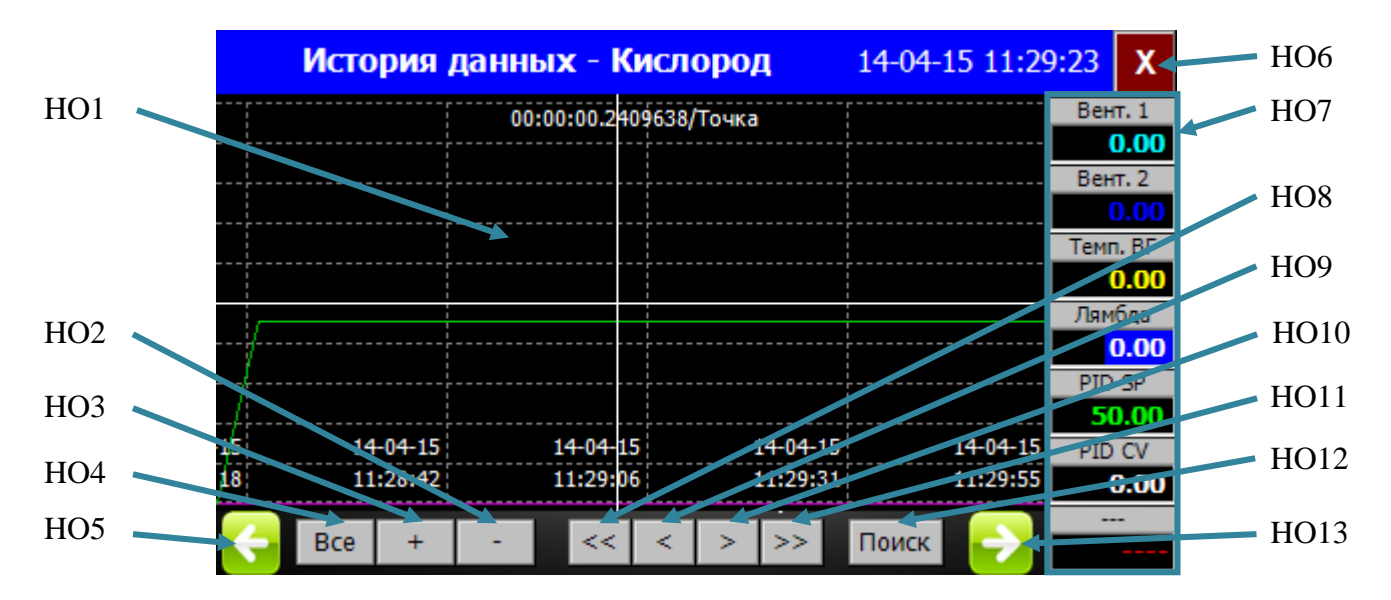

# Экран "История данных - Кислород" (описание)

Рис.8. Экран "История данных - Кислород"

| N⁰   | Описание / Функция                                           |
|------|--------------------------------------------------------------|
| HO1  | Графическое отображение данных                               |
| HO2  | Кнопка « - ». Масштабирование графиков (уменьшить)           |
| HO3  | Кнопка « + ». Масштабирование графиков (увеличить)           |
| HO4  | Кнопка «Все». Просмотр всех графиков за последние 24 часа    |
| HO5  | Кнопка «⇐». Переключение на экран "История данных - котел"   |
|      | (подробнее см. раздел об экране "История данных - Котел")    |
| HO6  | Кнопка «Х». Закрыть текущий экран                            |
| HO7  | Текущее значение параметров кислорода СУВК                   |
| HO8  | Кнопка « << ». Просмотр графиков (в начало)                  |
| HO9  | Кнопка « < ». Просмотр графиков (назад)                      |
| HO10 | Кнопка «>». Просмотр графиков (вперед)                       |
| HO11 | Кнопка «>>». Просмотр графиков (в конец)                     |
| HO12 | Кнопка «Поиск». Просмотр графиков (поиск по дате и времени)  |
| HO13 | Кнопка «⇒». Переключение на экран "История данных – Т котла" |
|      | (подробнее см. раздел об экране "История данных – Т котла")  |

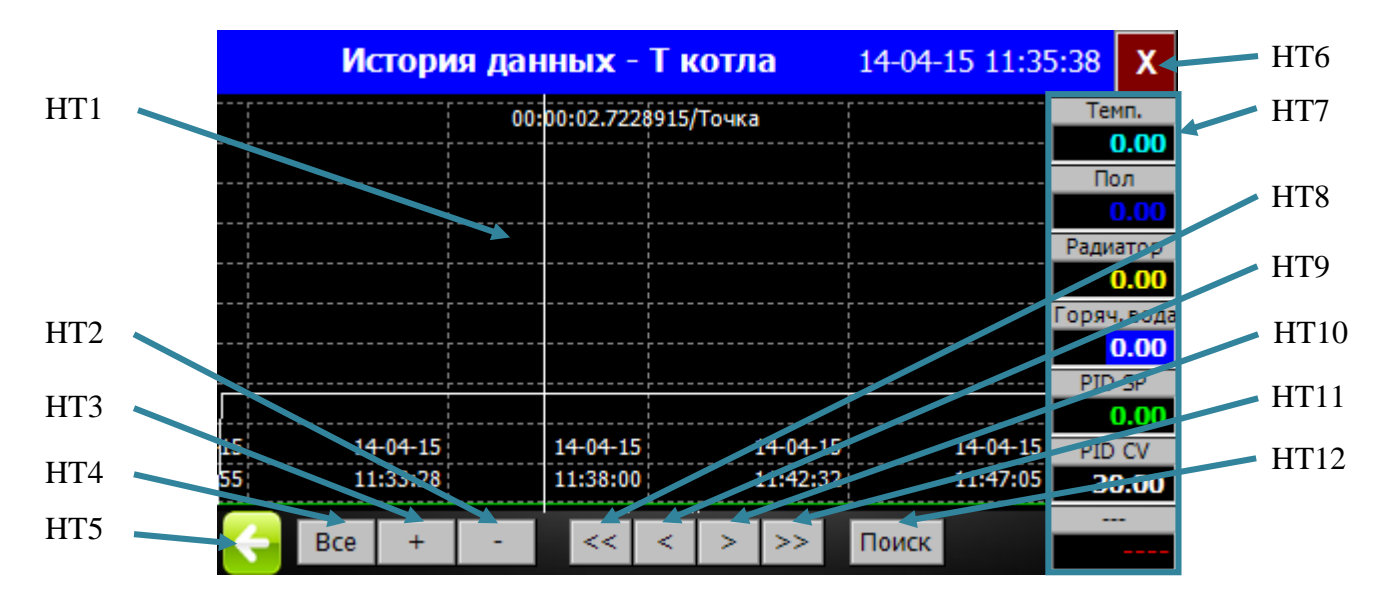

## Экран "История данных – Т котла" (описание)

Рис.9. Экран "История данных – Т котла"

| N⁰   | Описание / Функция                                            |
|------|---------------------------------------------------------------|
| HT1  | Графическое отображение данных                                |
| HT2  | Кнопка « - ». Масштабирование графиков (уменьшить)            |
| HT3  | Кнопка « + ». Масштабирование графиков (увеличить)            |
| HT4  | Кнопка «Все». Просмотр всех графиков за последние 24 часа     |
| HT5  | Кнопка «⇐». Переключение на экран "История данных - Кислород" |
|      | (подробнее см. раздел об экране "История данных - Кислород")  |
| HT6  | Кнопка «Х». Закрыть текущий экран                             |
| HT7  | Текущее значение параметров температуры системы               |
| HT8  | Кнопка « << ». Просмотр графиков (в начало)                   |
| HT9  | Кнопка « < ». Просмотр графиков (назад)                       |
| HT10 | Кнопка « > ». Просмотр графиков (вперед)                      |
| HT11 | Кнопка «>>». Просмотр графиков (в конец)                      |
| HT12 | Кнопка «Поиск». Просмотр графиков (поиск по дате и времени)   |

### Экран "Выбор режима Дома / Вне дома" (описание)

Функция доступна только для версии котла "**Turbo Base**" (в режиме "**Авто**" установленное время включения или выключения **Периода 1** или **Периода 2** имеет приоритет над режимом "Дома" или "Вне дома").

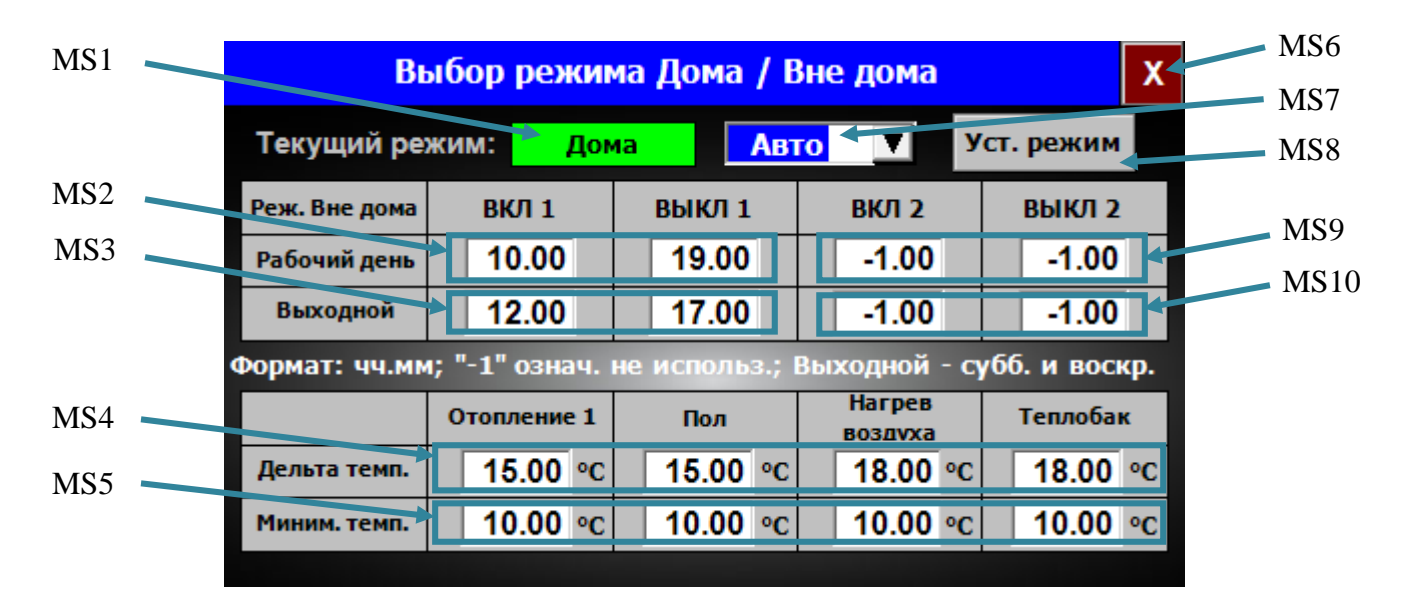

| Рис.10.   | Экран | "Выбор | режима  | Лома / | Вне  | лома" |
|-----------|-------|--------|---------|--------|------|-------|
| 1 110.10. | Suban | Dbioop | pennina | Aoma / | Dife | доши  |

| N⁰  | Описание / Функция                                                    |
|-----|-----------------------------------------------------------------------|
| MS1 | Текстовое окно с текущей информацией режима работы котла              |
|     | (отображение в зависимости от выбранного режима работы котла          |
|     | "Дома" или "Вне дома")                                                |
| MS2 | Время включения и выключения режима "Вне дома" для Периода 1          |
|     | (рабочий день). Нажать для ввода требуемого значения (значение "-1":  |
|     | период не используется).                                              |
|     | Примечание: функция активна только в режиме "Авто"                    |
| MS3 | Время включения и выключения режима "Вне дома" для Периода 1          |
|     | (выходной день). Нажать для ввода требуемого значения (значение "-1": |
|     | период не используется).                                              |
|     | Примечание: функция активна только в режиме "Авто"                    |
| MS4 | Значение, на сколько понижается температура от номинальной в режиме   |
|     | "Вне дома" в соответствующей системы отопления. Нажать для ввода      |
|     | требуемого значения.                                                  |
|     | Примечание: отображение систем отопления может изменятся, в           |
|     | зависимости от конфигурации подключенного оборудования к СУВК         |
| MS5 | Минимальная температура соответствующей системы отопления.            |
|     | Примечание: в независимости от установленного значения "Дельта"       |
|     | (MS4) температура в соответствующей системе будет не ниже             |
|     | "Минимальной температуры" (отображение систем отопления может         |
|     | изменятся, в зависимости от конфигурации подключенного                |
|     | оборудования к СУВК)                                                  |
| MS6 | Кнопка «Х». Закрыть текущий экран                                     |
| MS7 | Режим "Авто" или "Ручной" (для режима "Дома / Вне дома"). Нажать      |
|     | для выбора требуемого значения (отображение в зависимости от          |
|     | выбранного режима работы)                                             |

| MS8  | Кнопка «Уст. режим». Включение режима "Дома" или "Вне дома"           |
|------|-----------------------------------------------------------------------|
| MS9  | Время включения и выключения режима "Вне дома" для Периода 2          |
|      | (рабочий день). Нажать для ввода требуемого значения (значение "-1":  |
|      | период не используется).                                              |
|      | Примечание: функция активна только в режиме "Авто"                    |
| MS10 | Время включения и выключения режима "Вне дома" для Периода 2          |
|      | (выходной день). Нажать для ввода требуемого значения (значение "-1": |
|      | период не используется).                                              |
|      | Примечание: функция активна только в режиме "Авто"                    |

## Экран "Настройки - График" (описание)

Функция актуальна при наличии датчика наружной температуры воздуха; 3-ходового клапана и датчика температуры соответствующей системы отопления.

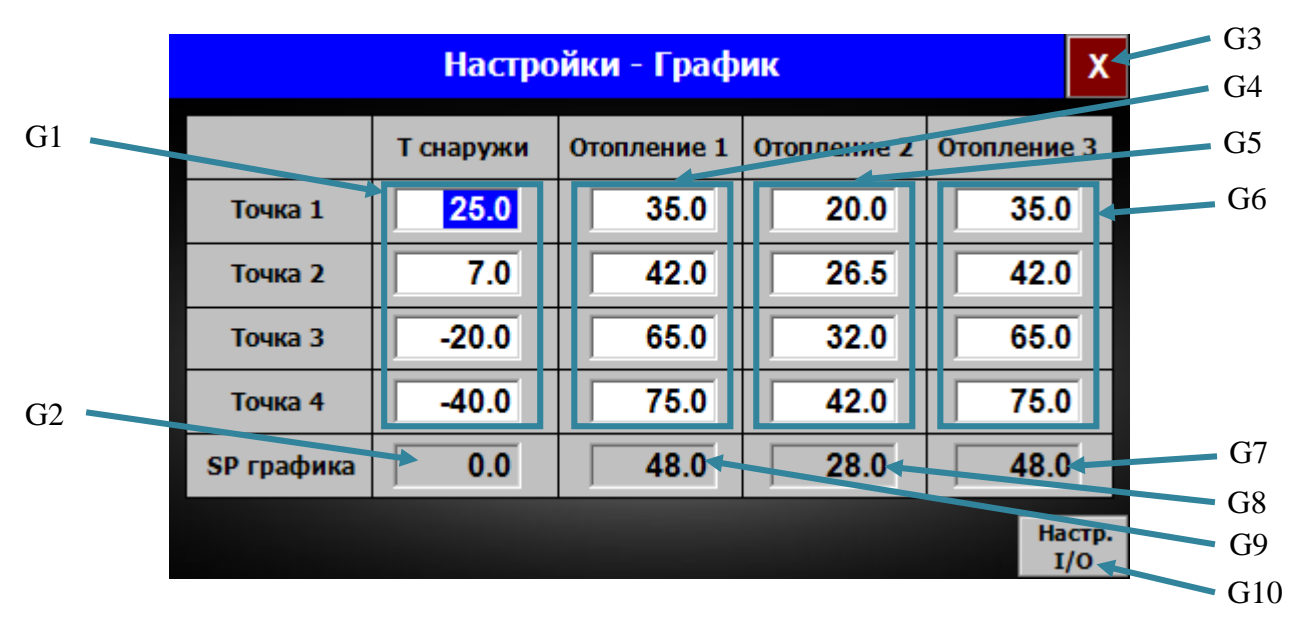

| Рис.11. Экр | ран "Наст | гройки – | График" |
|-------------|-----------|----------|---------|
|-------------|-----------|----------|---------|

| N⁰  | Описание / Функция                                                |
|-----|-------------------------------------------------------------------|
| G1  | Значения наружной температуры воздуха графика. Нажать для ввода   |
|     | требуемого значения                                               |
| G2  | Температура воздуха снаружи                                       |
| G3  | Кнопка «Х». Закрыть текущий экран                                 |
| G4  | Значения требуемой температуры системы отопления "Отопление 1" (в |
|     | зависимости от значения наружной температуры). Нажать для ввода   |
|     | требуемого значения. Примечание: отображение систем отопления     |
|     | может изменятся, в зависимости от конфигурации подключенного      |
|     | оборудования к СУВК                                               |
| G5  | Значения требуемой температуры системы отопления "Отопление 2" (в |
|     | зависимости от значения наружной температуры). Нажать для ввода   |
|     | требуемого значения. Примечание: отображение систем отопления     |
|     | может изменятся, в зависимости от конфигурации подключенного      |
|     | оборудования к СУВК                                               |
| G6  | Значения требуемой температуры системы отопления "Отопление 3" (в |
|     | зависимости от значения наружной температуры). Нажать для ввода   |
|     | требуемого значения. Примечание: отображение систем отопления     |
|     | может изменятся, в зависимости от конфигурации подключенного      |
|     | оборудования к СУВК                                               |
| G7  | Текущее задание температуры для системы отопления "Отопление 3"   |
| G8  | Текущее задание температуры для системы отопления "Отопление 2"   |
| G9  | Текущее задание температуры для системы отопления "Отопление 1"   |
| G10 | Кнопка «Настр. I/O». Переключение на экран «Настройки – График    |
|     | (Входы и Выходы)» (доступно только для сервисного персонала)      |

### Экран "Каскад" (описание)

<u>Функция доступна только для версии котла "**Turbo Cascade**" ("Этот котел" – котел, которым в данный момент управляет оператор; "Второй котел" – котел, которым в данный момент не управляет оператор).</u>

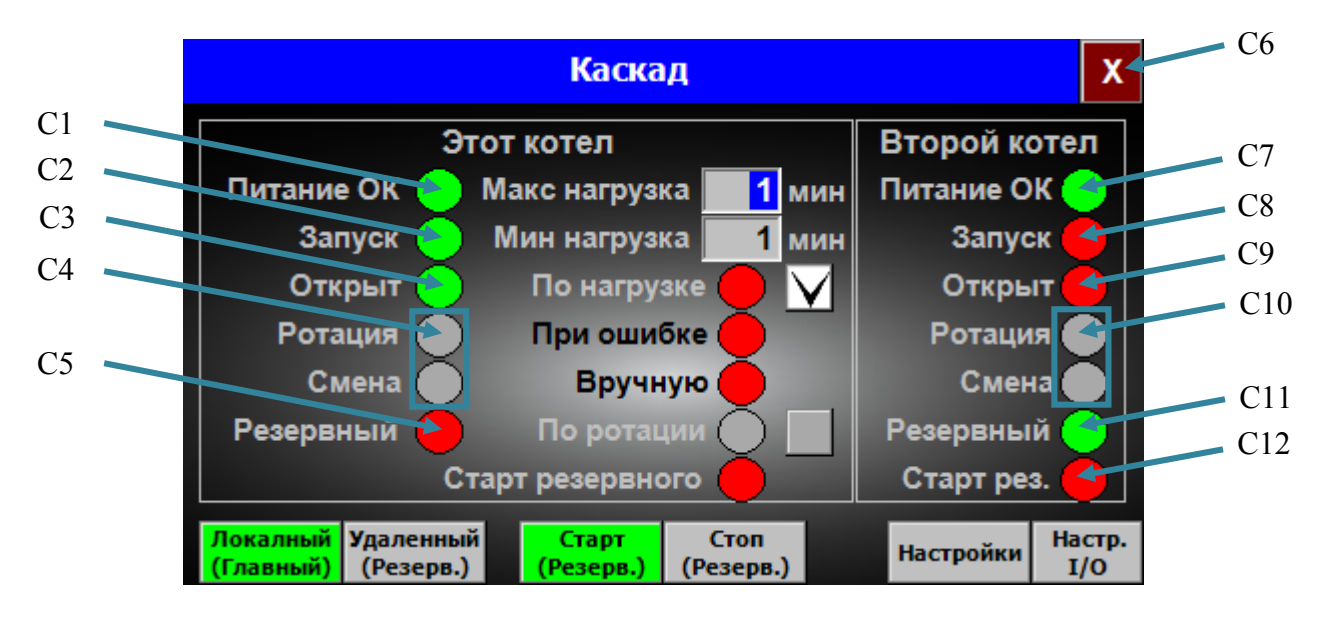

Рис.12-1. Экран "Каскад"

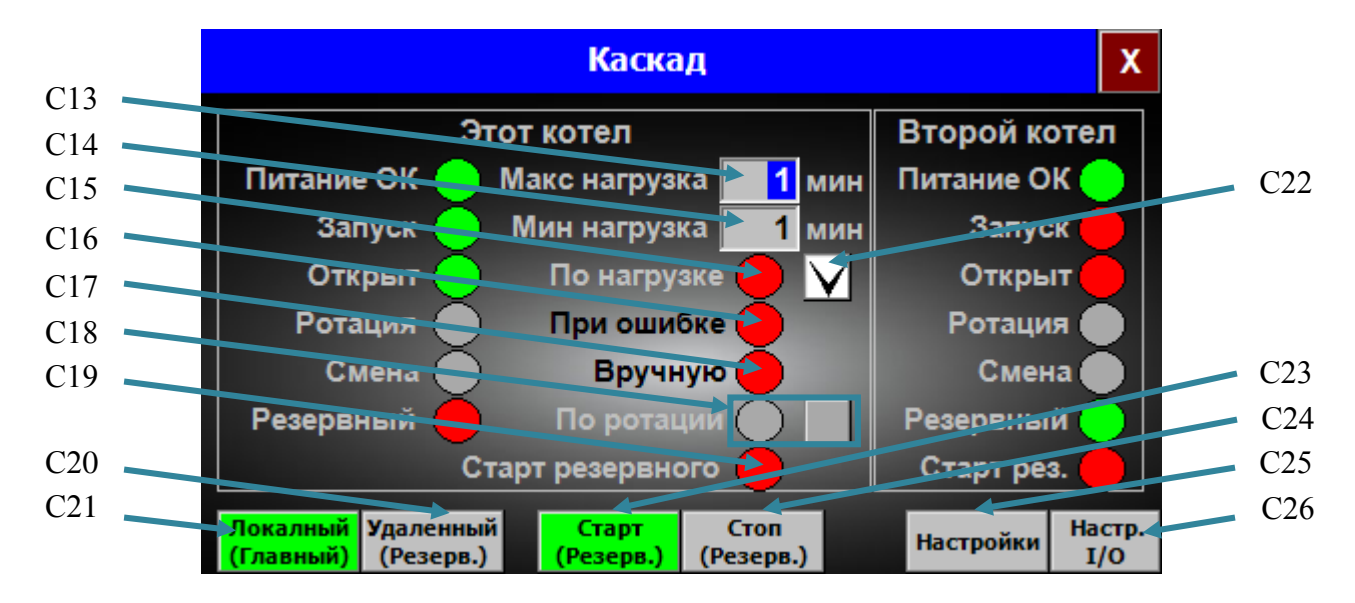

| Рис.12-2. | Экран | "Каскад" |
|-----------|-------|----------|
|-----------|-------|----------|

| N⁰ | Описание / Функция                                         |
|----|------------------------------------------------------------|
| C1 | Статус источника питания "Этого котла"                     |
| C2 | Статус запуска "Этого котла"                               |
| C3 | Статус отдачи тепла из "Этого котла" в системы отопления   |
| C4 | Функция не доступна                                        |
| C5 | Статус "Этого котла" ("Локальный (Главный)" или "Удаленный |
|    | (Резервный)")                                              |
| C6 | Кнопка «Х». Закрыть текущий экран                          |

| C7          | Статус источника питания "Второго котла"                                                                                      |
|-------------|----------------------------------------------------------------------------------------------------|
| C8          | Статус запуска "Второго котла"                                                                                                |
| C9          | Статус отдачи тепла из "Второго котла" в системы отопления                                                                    |
| C10         | Функция не доступна                                                                                                    |
| C11         | Статус "Второго котла" ("Локальный (Главный)" или "Удаленный                                                                  |
|             | (Резервный)")                                                                                                    |
| C12         | Статус удаленной команды "Старт" резервному котлу ("Этому котлу").                                                            |
|             | Примечание: команда для запуска может подаваться только с                                                                     |
|             | "Локального (Главного)" котла "Удаленному (Резервному)" котлу                                                                 |
| C13         | Текущее время непрерывной работы "Этого котла" с "высокой"                                                                    |
|             | нагрузкой (подробнее см. раздел об экране "Настройки - Каскад")                                                               |
| C14         | Текущее время непрерывной работы "Этого котла" с "низкой" нагрузкой                                                           |
|             | (подробнее см. раздел об экране "Настройки - Каскад")                                                                         |
| C15         | Статус запуска "Второго котла" по "высокой" нагрузке "Этого котла".                                                           |
|             | Примечание: режим "По нагрузке" должен быть активирован                                                                       |
|             | (подробнее см. раздел об экране "Настройки - Каскад"); команда для                                                            |
|             | запуска может подаваться только с "Локального (Главного)" котла                                                               |
|             | "Удаленному (Резервному)" котлу                                                                                               |
| C16         | Статус запуска "Второго котла" при ошибке "Этого котла".                                                                      |
|             | Примечание: команда для запуска может подаваться только с                                                                     |
|             | "Локального (Главного)" котла "Удаленному (Резервному)" котлу                                                                 |
| C17         | Статус запуска "Второго котла" вручную (удаленно с "Этого котла").                                                            |
|             | Примечание: команда для запуска может подаваться только с                                                                     |
| ~           | "Локального (Главного)" котла "Удаленному (Резервному)" котлу                                                                 |
| C18         | Функция не доступна                                                                                                    |
| C19         | Статус удаленной команды "Старт" резервному котлу ("Второму                                                                   |
|             | котлу"). Примечание: команда для запуска может подаваться только                                                              |
| <b>C2</b> 0 | с "Локального (Главного)" котла "Удаленному (Резервному)" котлу                                                               |
| C20         | Кнопка «удаленный (Резерв.)». Переключение Этого котла в режим                                                                |
| C21         | Удаленный (Резервный)                                                                                                    |
| C21         | «Покальный (Главный)». Переключение Этого когла в режим                                                                       |
| $C^{22}$    | Локальный (Главный)                                                                                                    |
| C22         | "Настройки - Каскада По нагрузке (подробнее см. раздел об экранс<br>"Настройки - Каскад") Применание: окно с галонкой – режим |
|             | пастронки - каскад ). примечание. окно с талочкой – режим                                                                     |
| C23         | Кнопка «Старт (Резерв)». Удаленная команда запуска "Второго котда"                                                            |
| 025         | (вручную) Примечание: команда лля запуска может подаваться                                                                    |
|             | (Бру шую). Приме нише, команда для запуска может подаваться только с "Покального (Главного)" котла "Улаленному                |
|             | (Резервному)" котлу                                                                                                    |
| C24         | Кнопка «Стоп (Резерв )» Улаленная команла остановки "Второго котла"                                                           |
|             | (вручную). Примечание: команла для запуска может полаваться                                                                   |
|             | только с "Локального (Главного)" котла "Улаленному                                                                            |
|             | (Резервному)" котлу                                                                                                    |
| C25         | Кнопка «Настройки». Переключение на экран "Настройки - Каскал"                                                                |
| -           |                                                                                                    |
|             | (подроонее см. раздел оо экране "настроики - каскад")                                                                         |
| C26         | (подроонее см. раздел об экране "настроики - Каскад")<br>Кнопка «Настр. I/O». Переключение на экран «Настройки – Каскал       |

## Экран "Настройки - Каскад" (описание)

<u>Функция доступна только для версии котла "Turbo Cascade" ("Этот котел" – котел, которым в данный момент управляет оператор; "Второй котел" – котел, которым в данный момент не управляет оператор).</u>

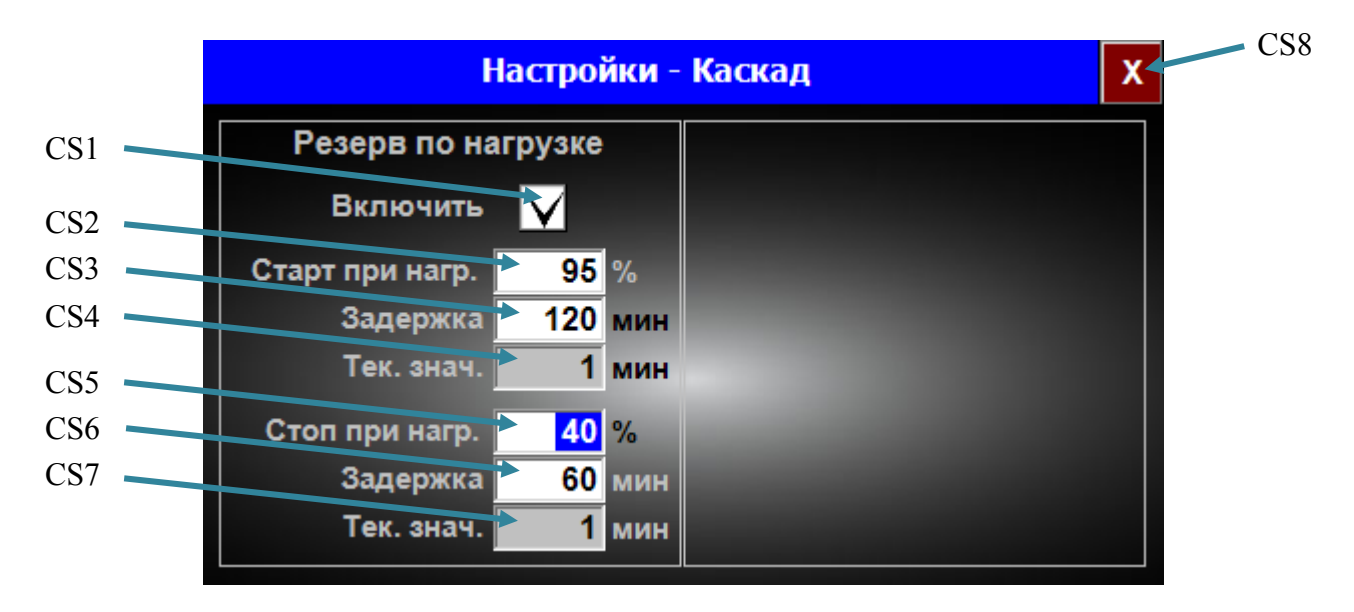

|  | Рис.13. | Экран | "Настройки | -Каскад" |
|--|---------|-------|------------|----------|
|--|---------|-------|------------|----------|

| Nº  | Описание / Функция                                                  |
|-----|---------------------------------------------------------------------|
| CS1 | Включение / выключение режима каскада "По нагрузке". Нажать для     |
|     | выбора требуемого состояния режима (окно с галочкой – режим         |
|     | включен; окно без галочки – режим выключен).                        |
|     | Примечание: команда для запуска может подаваться только с           |
|     | "Локального (Главного)" котла "Удаленному (Резервному)" котлу       |
| CS2 | Значение "высокой" нагрузки "Этого котла". Нажать для ввода         |
|     | требуемого значения                                                 |
| CS3 | Время непрерывной работы "Этого котла" с "высокой" нагрузкой до     |
|     | команды запуска "Второго котла". Нажать для ввода требуемого        |
|     | значения                                                            |
| CS4 | Текущее время непрерывной работы "Этого котла" с "высокой"          |
|     | нагрузкой                                                           |
| CS5 | Значение "низкой" нагрузки "Этого котла". Нажать для ввода          |
|     | требуемого значения                                                 |
| CS6 | Время непрерывной работы "Этого котла" с "низкой" нагрузкой до      |
|     | команды остановки "Второго котла". Нажать для ввода требуемого      |
|     | значения                                                            |
| CS7 | Текущее время непрерывной работы "Этого котла" с "низкой" нагрузкой |
| CS8 | Кнопка «Х». Закрыть текущий экран                                   |

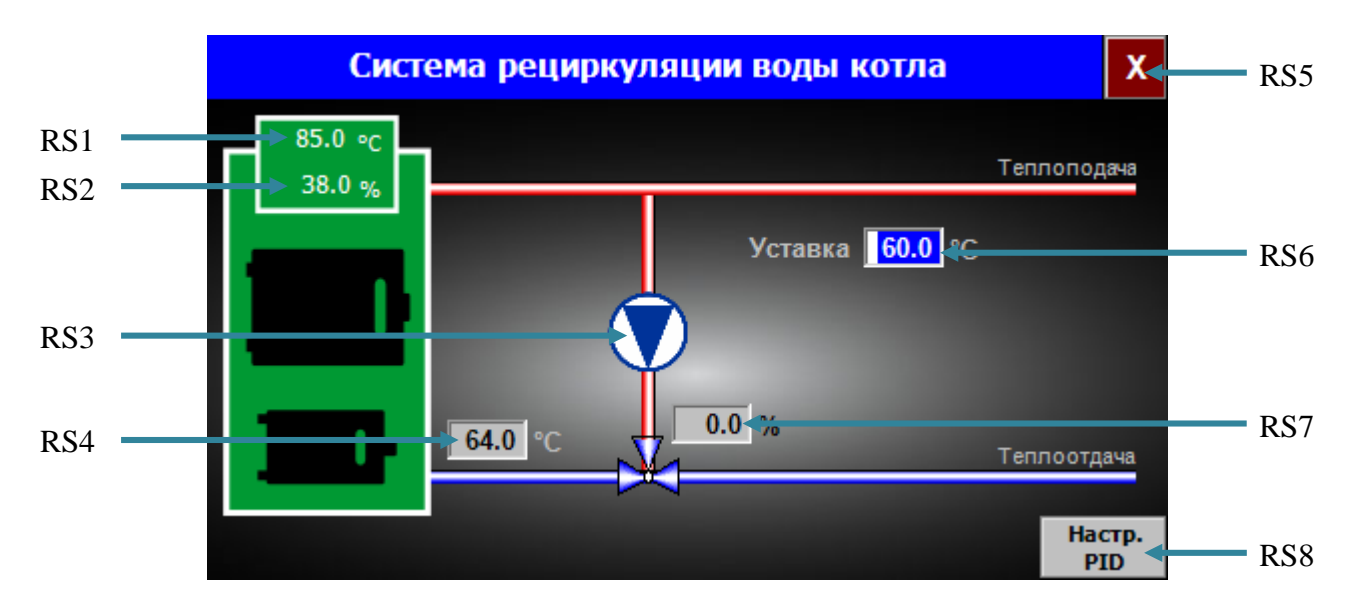

# Экран "Система рециркуляции воды котла" (описание)

Рис.14. Экран "Система рециркуляции воды котла"

| N⁰  | Описание / Функция                                               |
|-----|------------------------------------------------------------------|
| RS1 | Температура котла, °С                                            |
| RS2 | Расчетная нагрузка котла, %                                      |
| RS3 | Рециркуляционный насос.                                          |
|     | Примечание: кнопка для открытия экрана "Ручное управление –      |
|     | Рециркуляция воды" (доступно только для сервисного персонала)    |
| RS4 | Температура обратки котла, °С                                    |
| RS5 | Кнопка «Х». Закрыть текущий экран                                |
| RS6 | Значение задания PID-регулятору температуры обратки. Нажать для  |
|     | ввода требуемого значения                                        |
| RS7 | Положение 3-ходового клапана рециркуляции (закрыт - 0%, открыт - |
|     | 100%)                                                            |
| RS8 | Кнопка «Настр. PID». Переключение на экран «Настройки – PID      |
|     | рециркуляции» (доступно только для сервисного персонала)         |

## Экран "Система Отопления 1" (описание)

<u>Функция актуальна только при наличии оборудования системы "Отопление 1".</u> Примечание: экраны "Система Отопления 1", "Система Отопления 2" и "Система Отопления 3" аналогичные.

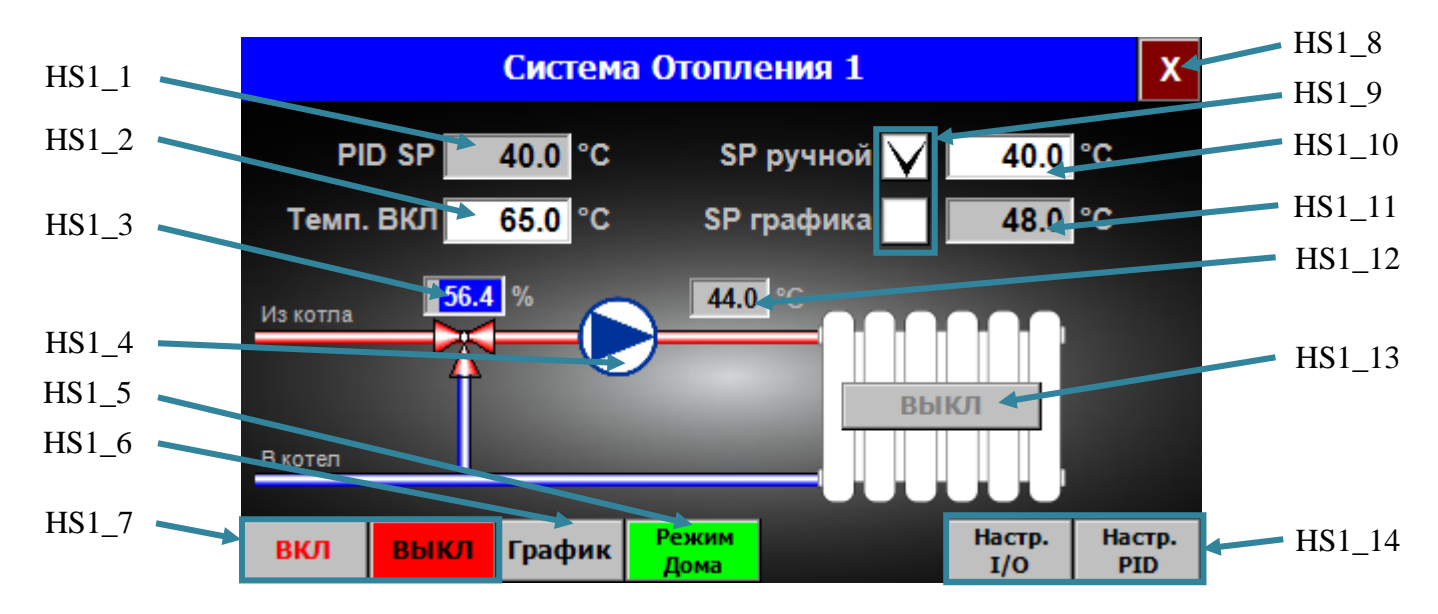

| Рис.15. Экран "Система Отопления | 1' |
|----------------------------------|----|
|----------------------------------|----|

| Nº    | Описание / Функция                                                |
|-------|-------------------------------------------------------------------|
| HS1_1 | Задание PID-регулятору температуры системы "Отопление 1"          |
| HS1_2 | Значение температуры включения PID-регулятора системы "Отопление  |
|       | 1". Нажать для ввода требуемого значения                          |
| HS1_3 | Положение 3-ходового клапана системы "Отопление 1" (закрыт - 0%,  |
|       | открыт – 100%)                                                    |
| HS1_4 | Циркуляционный насос системы "Отопление 1".                       |
|       | Примечание: кнопка для открытия экрана "Ручное управление –       |
|       | Отопление 1" (доступно только для сервисного персонала)           |
| HS1_5 | Кнопка «Режим Дома» или «Вне дома» (отображение в зависимости от  |
|       | выбранного режима работы котла). Переключение на экран "Выбор     |
|       | режима Дома / Вне дома" (подробнее см. раздел об экране "Выбор    |
|       | режима Дома / Вне дома").                                         |
|       | Примечание: функция доступна только для версии котла "Turbo Base" |
| HS1_6 | Кнопка «График». Переключение на экран "Настройки – График"       |
|       | (подробнее см. раздел об экране "Настройки – График")             |
| HS1_7 | Кнопки «ВКЛ» и «ВЫКЛ». Включение и выключение автоматического     |
|       | режима управления циркуляционного насоса системы "Отопление 1"    |
| HS1_8 | Кнопка «Х». Закрыть текущий экран                                 |
| HS1_9 | Выбор режима задания PID-регулятору температуры системы           |
|       | "Отопление 1" ("SP ручной" – ручной режим, "SP графика" –         |
|       | автоматический режим). Нажать для выбора требуемого режима        |
|       | (выбранный режим - окно с галочкой).                              |
|       | Примечание: автоматический режим использовать только после        |
|       | ознакомления с разделом экран "Настройки - График" (подробнее     |
|       | см. раздел об экране "Настройки – График")                        |

| HS1 10  | Susueine sansung PID pervisiony temperatural customic "Otomanue 1"   |
|---------|----------------------------------------------------------------------|
| 1151_10 | Значение задания і по-регулятору температуры системы. Отопление т    |
|         | для ручного режима "SP ручной". Нажать для ввода требуемого значения |
| HS1_11  | Задание PID-регулятору температуры системы "Отопление 1" для         |
|         | автоматического режима "SP графика (подробнее см. раздел об экране   |
|         | "Настройки – График")                                                |
| HS1_12  | Температура теплоподачи системы "Отопление 1"                        |
| HS1_13  | Режим работы системы "Отопление 1". Варианты статуса отображения:    |
|         | • "Нет" – отсутствует конфигурация системы (подключенное             |
|         | оборудование);                                                       |
|         | <ul> <li>"ВЫКЛ" – система выключена;</li> </ul>                      |
|         | <ul> <li>"Подготовка" – подготовка системы к запуску;</li> </ul>     |
|         | <ul> <li>"Готов" – готовность системы к запуску;</li> </ul>          |
|         | • "Запуск" – запуск системы;                                         |
|         | <ul> <li>"В работе" – система работает.</li> </ul>                   |
| HS1_14  | Кнопки «Настр. I/O» и «Настр. PID». Переключение на экраны           |
|         | «Настройки – Отопление 1 (Входы и Выходы)» и «Настройки – PID        |
|         | Отопления 1» (доступно только для сервисного персонала)              |

## Экран "Система горячей воды" (описание)

Функция актуальна только при наличии оборудования системы "Горячая вода".

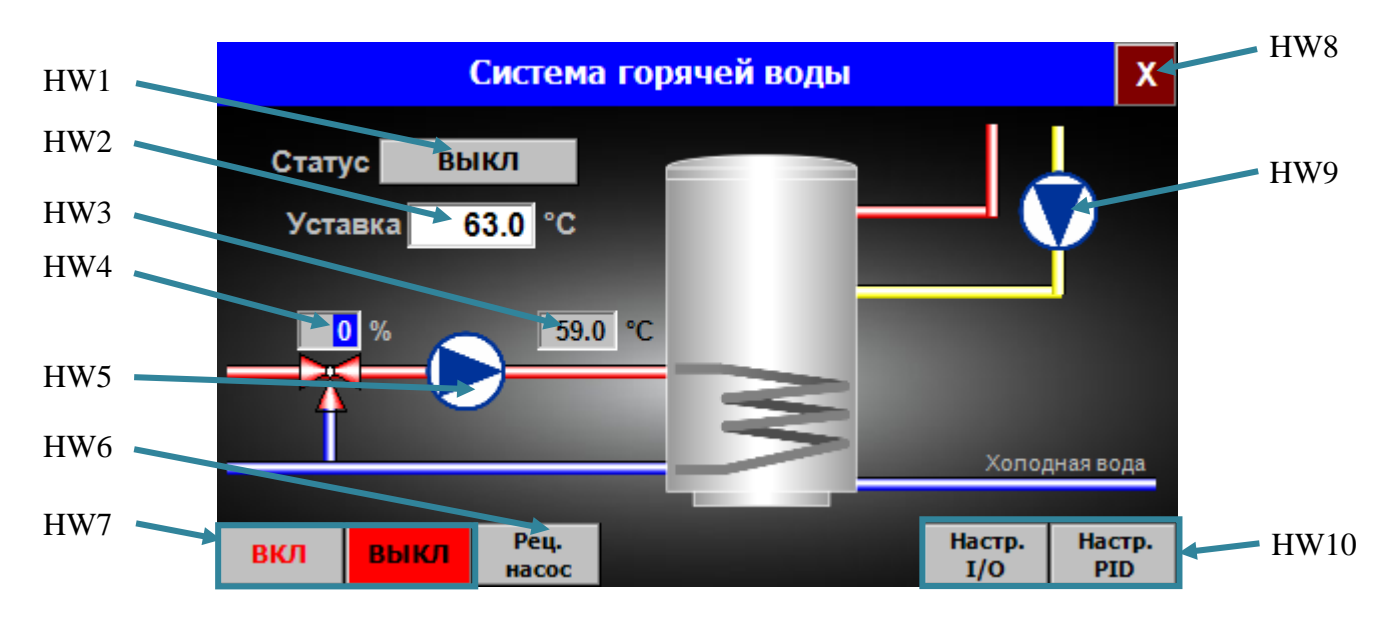

| Рис.16. | Экран | "Система | горячей | воды" |
|---------|-------|----------|---------|-------|
|         |       |          |         |       |

| N⁰   | Описание / Функция                                                  |
|------|---------------------------------------------------------------------|
| HW1  | Режим работы системы "Горячая вода". Варианты статуса отображения:  |
|      | • "Нет" – отсутствует конфигурация системы (не используется);       |
|      | <ul> <li>"ВЫКЛ" – система выключена;</li> </ul>                     |
|      | <ul> <li>"Готов" – готовность запуска системы;</li> </ul>           |
|      | • "Запуск" – запуск системы;                                        |
|      | <ul> <li>"В работе" – система работает.</li> </ul>                  |
| HW2  | Значение задания PID-регулятору температуры системы "Горячая вода". |
|      | Нажать для ввода требуемого значения                                |
| HW3  | Температура теплоподачи системы "Горячая вода"                      |
| HW4  | Положение 3-ходового клапана системы "Горячая вода" (закрыт - 0%,   |
|      | открыт – 100%)                                                      |
| HW5  | Циркуляционный насос системы "Горячая вода".                        |
|      | Примечание: кнопка для открытия экрана "Ручное управление – Нагрев  |
|      | горячей воды" (доступно только для сервисного персонала)            |
| HW6  | Кнопка «Рец. насос». Переключение на экран "Рециркуляционный насос  |
|      | горячей воды" (подробнее см. раздел об экране "Рециркуляционный     |
|      | насос горячей воды")                                                |
| HW7  | Кнопки «ВКЛ» и «ВЫКЛ». Включение и выключение автоматического       |
|      | режима управления циркуляционного насоса системы "Горячая вода"     |
| HW8  | Кнопка «Х». Закрыть текущий экран                                   |
| HW9  | Рециркуляционный насос системы горячей воды.                        |
|      | Примечание: кнопка для открытия экрана "Ручное управление – Нагрев  |
|      | горячей воды" (доступно только для сервисного персонала)            |
| HW10 | Кнопки «Настр. I/O» и «Настр. PID». Переключение на экраны          |
|      | «Настройки – Отопление 1 (Входы и Выходы)» и «Настройки – PID       |
|      | Отопления 1» (доступно только для сервисного персонала)             |

#### Экран "Рециркуляционный насос горячей воды" (описание)

<u>Функция актуальна только при наличии рециркуляционного насоса системы "Горячая вода".</u>

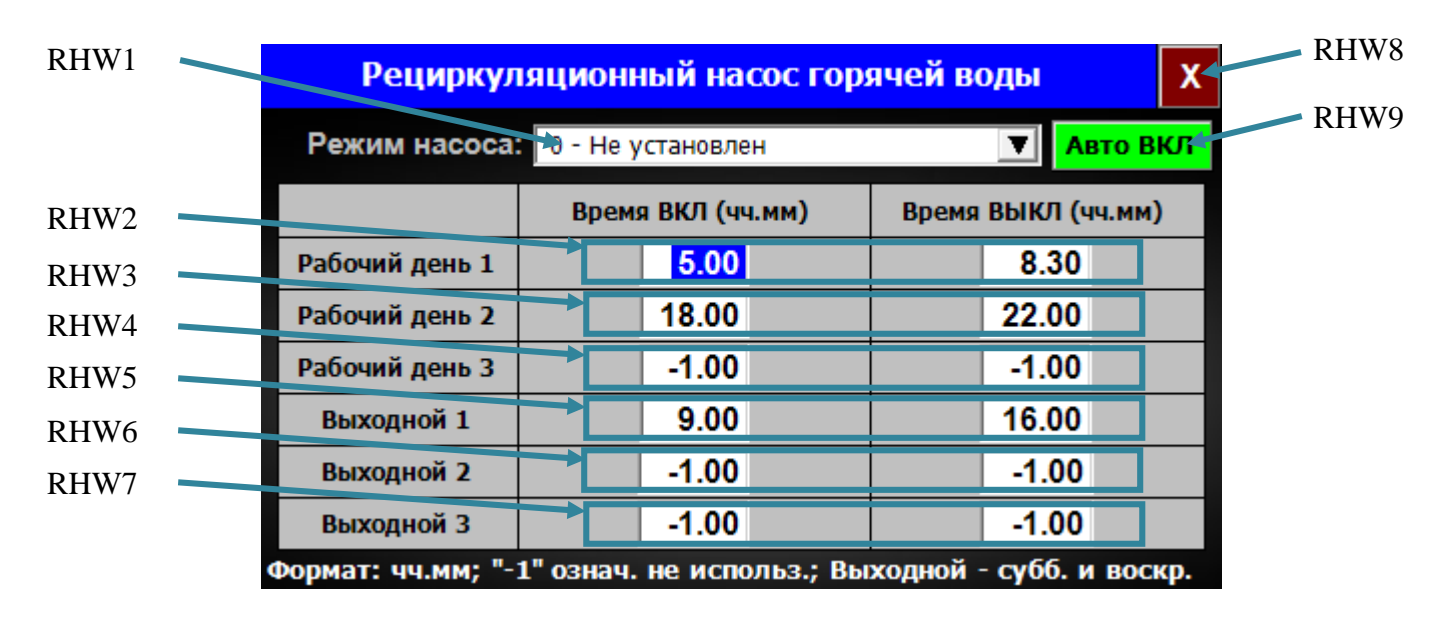

| Рис.17. Экран | "Рециркуляционный | насос горячей воды' |
|---------------|-------------------|---------------------|
| 1             | 1 2               | 1                   |

| N⁰   | Описание / Функция                                               |
|------|------------------------------------------------------------------|
| RHW1 | Режим работы рециркуляционного насоса горячей воды. Нажать для   |
|      | выбора требуемого значения (отображение в зависимости от         |
|      | выбранного режима работы, подробнее см. приведенную ниже таблицу |
|      | для RHW1)                                                        |
| RHW2 | Время включения и выключения рециркуляционного насоса горячей    |
|      | воды для Периода 1 (рабочий день). Нажать для ввода требуемого   |
|      | значения (значение "-1": период не используется).                |
|      | Примечание: функция активна только в режимах "Рабочий день       |
|      | ABTO / xxx"                                                      |
| RHW3 | Время включения и выключения рециркуляционного насоса горячей    |
|      | воды для Периода 2 (рабочий день). Нажать для ввода требуемого   |
|      | значения (значение "-1": период не используется).                |
|      | Примечание: функция активна только в режимах "Рабочий день       |
|      | ABTO / xxx"                                                      |
| RHW4 | Время включения и выключения рециркуляционного насоса горячей    |
|      | воды для Периода 3 (рабочий день). Нажать для ввода требуемого   |
|      | значения (значение "-1": период не используется).                |
|      | Примечание: функция активна только в режимах "Рабочий день       |
|      | ABTO / xxx''                                                     |
| RHW5 | Время включения и выключения рециркуляционного насоса горячей    |
|      | воды для Периода 1 (выходной день). Нажать для ввода требуемого  |
|      | значения (значение "-1": период не используется).                |
|      | Примечание: функция активна только в режимах "ххх / Выходной     |
|      | ABTO"                                                            |
| RHW6 | Время включения и выключения рециркуляционного насоса горячей    |
|      | воды для Периода 2 (выходной день). Нажать для ввода требуемого  |
|      | значения (значение "-1": период не используется).                |

|      | Примечание: функция активна только в режимах "ххх / Выходной<br>АВТО"                                                                                                    |
|------|----------------------------------------------------------------------------------------------------|
| RHW7 | Время включения и выключения рециркуляционного насоса горячей воды для <b>Периода 3</b> (выходной день). Нажать для ввода требуемого значения (значение "-1": период не используется). <b>Примечание: функция активна только в режимах "ххх / Выходной АВТО"</b>                                                                                                    |
| RHW8 | Кнопка «Х». Закрыть текущий экран                                                                                                    |
| RHW9 | <ul> <li>Текстовое окно с текущей информацией циркуляционного насоса системы горячей воды. Варианты статуса отображения:</li> <li>"Нет" – насос в системе не используется;</li> <li>"Стоп" – насос выключен;</li> <li>"В работе" – насос включен;</li> <li>"Авто ВЫКЛ" – насос в автоматическом режиме и выключен;</li> <li>"Авто ВКЛ" – насос в автоматическом режиме и включен</li> </ul> |

# Варианты статуса отображения с информацией режима работы рециркуляционного насоса горячей воды для окна RHW1:

| Варианты статуса<br>отображения | Пояснение                                          |
|---------------------------------|----------------------------------------------------|
| 1 – Постоянно ВЫКЛ              | Насос всегда выключен                              |
| 2 – Постоянно ВКЛ               | Насос всегда включен                               |
| 3 - Рабочий день АВТО /         | По рабочим дням режим работы насоса согласно       |
| Выходной ВЫКЛ                   | установленному времени, по выходным дням – насос   |
|                                 | всегда выключен                                    |
| 4 - Рабочий день АВТО /         | По рабочим дням режим работы насоса согласно       |
| Выходной ВКЛ                    | установленному времени, по выходным дням – насос   |
|                                 | всегда включен                                     |
| 5 - Рабочий день ВЫКЛ /         | По рабочим дням насос всегда выключен, по          |
| Выходной АВТО                   | выходным дням – режим работы согласно              |
|                                 | установленному времени                             |
| 6 - Рабочий день ВКЛ /          | По рабочим дням насос всегда включен, по выходным  |
| Выходной АВТО                   | дням – режим работы согласно установленному        |
|                                 | времени                                            |
| 7 - Рабочий день АВТО /         | По рабочим и выходным дням насос работает согласно |
| Выходной АВТО                   | установленному времени                             |

## Экран "Система теплобака" (описание)

Функция актуальна только при наличии оборудования системы "Теплобак".

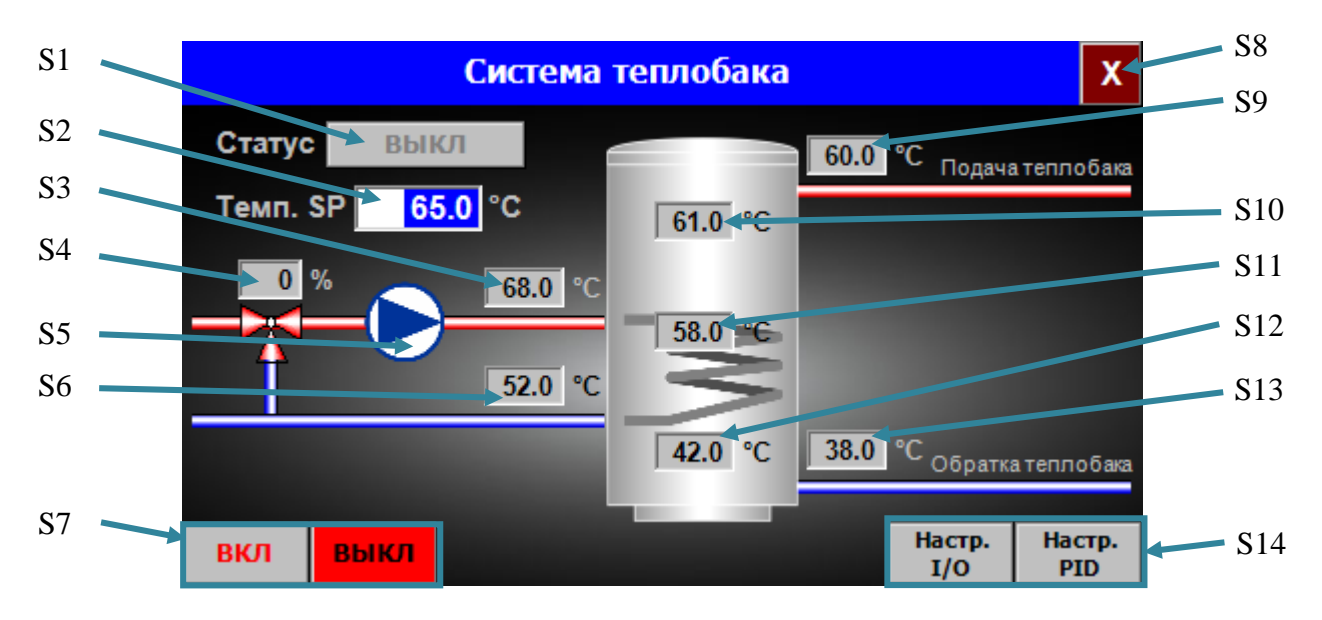

| N⁰         | Описание / Функция                                                              |
|------------|---------------------------------------------------------------------------------|
| S1         | Режим работы системы "Теплобак". Варианты статуса отображения:                  |
|            | <ul> <li>"Нет" – отсутствует конфигурация системы (не используется);</li> </ul> |
|            | <ul> <li>"ВЫКЛ" – система выключена;</li> </ul>                                 |
|            | <ul> <li>"Готов" – готовность запуска системы;</li> </ul>                       |
|            | • "Запуск" – запуск системы;                                                    |
|            | <ul> <li>"В работе" – система работает.</li> </ul>                              |
| S2         | Значение задания PID-регулятору температуры системы "Теплобак".                 |
|            | Нажать для ввода требуемого значения                                            |
| <b>S</b> 3 | Температура теплоподачи системы "Теплобак"                                      |
| S4         | Положение 3-ходового клапана системы "Теплобак" (закрыт - 0%,                   |
|            | открыт – 100%)                                                                  |
| S5         | Циркуляционный насос системы "Теплобак".                                        |
|            | Примечание: кнопка для открытия экрана "Ручное управление –                     |
|            | Теплобак" (доступно только для сервисного персонала)                            |
| S6         | Температура обратки системы "Теплобак"                                          |
| S7         | Кнопки «ВКЛ» и «ВЫКЛ». Включение и выключение автоматического                   |
|            | режима управления циркуляционного насоса системы "Теплобак"                     |
| S8         | Кнопка «Х». Закрыть текущий экран                                               |
| S9         | Температура подачи теплобака                                                    |
| S10        | Температура вверху теплобака                                                    |
| S11        | Температура в середине теплобака                                                |
| S12        | Температура внизу теплобака                                                     |
| S13        | Температура обратки теплобака                                                   |
| S14        | Кнопки «Настр. I/О» и «Настр. PID». Переключение на экраны                      |
|            | «Настройки – Теплобак (Входы и Выходы)» и «Настройки – PID                      |
|            | теплобака» (доступно только для сервисного персонала)                           |

#### Процесс работы котла

Для запуска котел "GRANDEG Turbo" должен быть в автоматическом режиме, аварийные сообщения должны отсутствовать (кнопка «М1» отсутствует на экране). Процесс запуска котла происходит, нажав кнопку «Старт»; процесс остановки котла происходит, нажав кнопку «Стоп» (на экране "Котел - Управление"). СУВК контролирует процесс горения гранул (топлива) для обеспечения эффективного и безопасного режима работы котла. Датчики обеспечивают СУВК и оператора необходимой информацией о работе котла:

- датчик температуры дымовых газов измеряет температуру дымовых газов;
- датчик кислорода (лямбда-зонд) измеряет уровень кислорода в дымовых газах;
- датчик температуры воды измеряет температуру воды в котле;
- датчик уровня гранул подает предупредительный сигнал СУВК, если гранулы в бункере достигли низкого уровня;
- датчик термо защиты подает аварийный сигнал СУВК и останавливает работу котла, если температура воды котла выше заданного значения.

#### Рабочий цикл котла состоит из следующих этапов:

#### Подготовка

1) Шаг 0 - подготовка котла к работе после включения питания; После пункта 1 (Шаг 0):

- 2) Если в СУВК присутствуют аварийные сообщения, то переход к Шаг 2 и ожидание сброса аварийных сообщений;
- 3) Если после сброса аварийных сообщений, котел находится в ручном режиме управления, то переход к Шаг 1;
- 4) Если после сброса аварийных сообщений котел находится в автоматическом режиме управления и режиме запуска, то переход к Шаг 3 и ожидание команды от оператора;
- 5) Если после сброса аварийных сообщений котел находится в автоматическом режиме управления и режиме остановки, то выжигание гранул (при необходимости), очистка котла и переход к Шаг 4;
- 6) После подготовки переход к Шаг 5 и ожидание команды "Старт" от оператора.

#### Запуск котла

- 1) Нажать кнопку «Старт»;
- Если котёл очищен, то переход к Шаг 20. Продувка воздухом нагревательных элементов (30-60 сек). Включаются вентиляторы подачи воздуха и открываются заслонки вентиляторов;
- 3) На Шаг 20 вентиляторы подачи воздуха включены и заслонки вентиляторов открыты. Проверка того, чтобы текущая попытка розжига гранул была меньше, чем максимально допустимое количество попыток;
- 4) Если текущая попытка розжига гранул меньше, чем максимально допустимое количество попыток, то переход к Шаг 22;
- 5) Если текущая попытка розжига гранул больше, чем максимально допустимое количество попыток, то остается Шаг 21, подается аварийное сообщение СУВК и ожидание сброса аварийного сообщения от оператора;
- 6) После нажатия кнопки «Сброс» на экране "Аварии" количество попыток розжига гранул обнуляется и переход к Шаг 22;

- 7) Если котел не очищен переход к Шаг 6, процесс выжигания гранул перед очисткой котла;
- 8) На Шаг 22 включается шнек подачи гранул на определенное время, установленное в настройках и подает в камеру сгорания котла первоначальную порцию гранул, переход к Шаг 23.

#### Розжиг

- 1) На Шаг 23 выключается шнек подачи гранул и включаются нагреватели на определенное время, установленное в настройках, переход к Шаг 24;
- 2) На Шаг 24 через определенное время, установленное в настройках, включаются вентиляторы подачи воздуха и открываются заслонки, нагреватели включены, переход к Шаг 25.

#### Розжиг (Стабилизация)

- 1) На Шаг 25 выключаются нагреватели, вентиляторы подачи воздуха включены и заслонки вентиляторов открыты, считывание показаний датчика кислорода дымовых газов (лямбда-зонд);
- 2) Если уровень кислорода дымовых газов снижается (показания датчика кислорода (лямбда-зонда) достигли заданного значения), то котел разжигается и после определенной задержки переход к Шаг 26;
- 3) Если уровень кислорода дымовых газов не снижается, то переход к Шаг 21 и счетчик попыток розжига гранул увеличивается на 1;
- 4) На Шаг 26 котел нагревается и работает с 30 % фиксированной нагрузкой определенное время, затем переход к Шаг 27.

#### Работа

- 1) На Шаг 27 контроль температуры котла;
- 2) Если текущая температура котла ниже чем заданное значение, то переход к Шаг 28;
- 3) Если текущая температура котла выше или равна заданному значению, то остается Шаг 27, ожидание понижения температуры котла;
- 4) На Шаг 28 продувка камеры сгорания котла, включаются вентиляторы подачи воздуха и открываются заслонки вентиляторов, переход к Шаг 29;
- 5) На Шаг 29 уменьшение подачи воздуха вентиляторами до номинального уровня, переход к Шаг 30.

#### Примечание:

На Шаг 30 PID-регулятор нагрузки включается с временной задержкой.

На Шаг 30 PID-регулятор воздуха включается с временной задержкой.

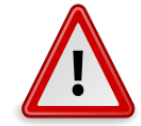

PID-регулятор температуры обратки включается когда температура котла достигает заданного значения этого PID-регулятора.

РІD-регуляторы систем отоплений ("Отопление 1-4") включаются когда температура котла достигает заданного значения температур включения ("Темп.ВКЛ") этих PID-регуляторов.

- 6) На Шаг 30 котел работает с регулировкой нагрузки по PID-регулятору нагрузки. Если температура котла равна максимально заданному значению, то переход на Шаг 27;
- 7) Высчитывается общее время работы шнека подачи гранул и если оно превышает заданное значение, установленное в настройках, то переход на Шаг 6 и запуск автоматической очистки котла.

#### Очистка

- 1) На Шаг 6 выключается шнек подачи гранул и происходит выжигание гранул перед очисткой, включаются вентиляторы подачи воздуха. Если температура котла не превышает заданное значение, то переход к Шаг 7;
- 2) На Шаг 7 ожидание окончания процесса выжигания гранул, переход к Шаг 8;
- 3) На Шаг 8 сброс счетчика попыток открытия створок горелки котла, створки горелки котла закрыты, переход к Шаг 9;
- 4) На Шаг 9 проверка того, чтобы текущая попытка открытия створок горелки котла была меньше, чем максимально допустимое количество попыток;
- 5) Если текущая попытка открытия створок створок горелки котла больше, чем максимально допустимое количество попыток, то остается Шаг 9. Подается аварийное сообщение СУВК, ожидание сброса аварийного сообщения от оператора и повторной попытки открытия створок горелки котла;
- 6) Если текущая попытка открытия створок горелки котла меньше или равна максимально допустимому количеству попыток, то переход на Шаг 10;
- 7) На Шаг 10 открываются створки горелки котла и ожидание сигнала концевых выключателей об открытии створок горелки котла;
- 8) Если сигнал концевых выключателей об открытии створок горелки котла поступил, то переход к Шаг 12;
- 9) Если сигнал концевых выключателей об открытии створок горелки котла не поступил, то переход к Шаг 11;
- 10) На Шаг 12 сброс счетчика попыток закрытия створок горелки котла, створки горелки котла открыты, переход к Шаг 13;
- 11) На Шаг 11 попытка закрытия створок горелки котла и увеличение счетчика попыток открытия створок горелки котла на 1, переход к Шаг 9;
- 12) На Шаг 13 проверка того, чтобы текущая попытка закрытия правой створки горелки котла была меньше, чем максимально допустимое количество попыток;
- 13) Если текущая попытка закрытия правой створки горелки котла больше, чем максимально допустимое количество попыток, то остается Шаг 13. Подается аварийное сообщение СУВК, ожидание сброса аварийного сообщения от оператора и повторная попытка закрытия правой створки горелки котла;
- 14) Если текущая попытка закрытия правой створки горелки котла меньше или равна максимально допустимому количеству попыток, то переход на Шаг 14;
- 15) На Шаг 14 закрывается правая створка горелки котла и ожидание сигнала концевого выключателя о закрытии правой створки горелки котла;
- 16) Если сигнал концевого выключателя о закрытии правой створки горелки котла поступил, то переход к Шаг 16;
- 17) Если сигнал концевого выключателя о закрытии правой створки горелки котла не поступил, то переход к Шаг 15;
- 18) На Шаг 15 попытка открытия правой створки горелки котла и увеличение счетчика попыток закрытия правой створки створки горелки котла на 1, переход к Шаг 13;
- 19) На Шаг 16 проверка того, чтобы текущая попытка закрытия левой створки горелки котла была меньше, чем максимально допустимое количество попыток;
- 20) Если текущая попытка закрытия левой створки горелки котла больше, чем максимально допустимое количество попыток, то остается Шаг 16. Подается аварийное сообщение СУВК, ожидание сброса аварийного сообщения от оператора и повторная попытка закрытия левой створки горелки котла;
- 21) Если текущая попытка закрытия левой створки горелки котла меньше или равна максимально допустимому количеству попыток, то переход на Шаг 17;
- 22) На Шаг 17 закрывается левая створка горелки котла и ожидание сигнала концевого выключателя о закрытии левой створки горелки котла;

- 23) Если сигнал концевого выключателя о закрытии левой створки горелки котла поступил, то переход к Шаг 19;
- 24) Если сигнал концевого выключателя о закрытии левой створки горелки котла не поступил, то переход к Шаг 18;
- 25) На Шаг 18 попытка открытия левой створки горелки котла и увеличение счетчика попыток закрытия левой створки горелки котла на 1, переход к Шаг 16;
- 26) На Шаг 19 автоматическая очистка камеры сгорания котла завершена, сброс счетчика времени работы шнека подачи гранул и счетчика времени подачи первоначальной порции гранул;
- 27) Если после завершения автоматической очистки камеры сгорания котел находится в режиме запуска, то переход к Шаг 20;
- 28) Если после завершения автоматической очистки камеры сгорания котел находится в режиме остановки, то переход к Шаг 5 и ожидание команды "Старт" от оператора.

#### Примечание:

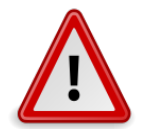

Если на панели управления с сенсорным экраном появилось текстовое окно "**Нет** коммуникации с PLC", то необходимо нажать кнопку «Инфо», затем на экране "Системные данные" нажать кнопку «Перезагр.панель» и на экране "Control Center" (системный экран) нажать кнопку «Run».